# Sona Vocabulary Assistant Manual

# 1 Studying with Sona Vocabulary Assistant

| Cre | eating and Editing Word Lists        |    |
|-----|--------------------------------------|----|
| 1.3 | Tips on Using the Flashcard Screen   | 11 |
| 1.2 | Tips on Using the Review List Screen | 9  |
| 1.1 | How do I open a word list for study? | 4  |

| 2.1  | How do I create a new list?                                    | 14 |
|------|----------------------------------------------------------------|----|
| 2.2  | How do I edit an existing list?                                | 18 |
| 2.3  | How do I move from word to word while editing a list?          | 21 |
| 2.4  | How do I add notes and examples of usage?                      | 24 |
| 2.5  | How do I add sounds?                                           | 27 |
| 2.6  | How do I add images?                                           | 31 |
| 2.7  | How do I add movies?                                           | 35 |
| 2.8  | How do I link to a segment of a sound or movie?                | 36 |
| 2.9  | How do I add a web link?                                       | 51 |
| 2.10 | Where should I keep my files?                                  | 59 |
| 2.11 | What are some tips for creating lists quickly and efficiently? | 62 |

## 3 Importing Word Lists

2

4

| 3.1  | How do I import a word list from a word processing document? | 65 |
|------|--------------------------------------------------------------|----|
| 3.2  | How do I import a word list from a spreadsheet?              | 71 |
| Trou | Ibleshooting                                                 |    |

| 4.1 | I tried choosing "File > Edit list" but got an error message.          | 77 |
|-----|------------------------------------------------------------------------|----|
| 4.2 | I double-clicked a word list and just saw a window with strange codes. | 78 |

# Studying with Sona Vocabulary Assistant

This lesson shows how to open a word list for study in Sona Vocabulary Assistant.

# Open Sona Vocabulary Assistant.

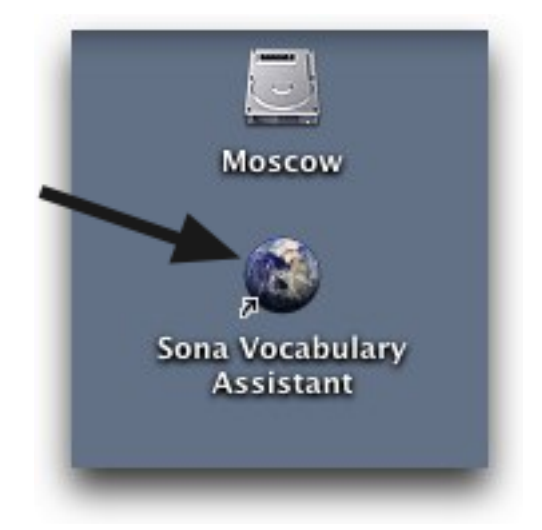

Double-click on the program icon for Sona Vocabulary Assistant.

| 000              | Sona Vocabulary Assistant                                |      |
|------------------|----------------------------------------------------------|------|
| Menu             |                                                          |      |
| Welcome to Sona. |                                                          |      |
|                  | Sona vocabulary assistant                                |      |
|                  | Open a list                                              |      |
| drag             | click 'Open a list'<br>or<br>a word list onto this space |      |
|                  |                                                          | 1.01 |

In the Menu screen click on "Open a list."

### Option #2: Choose "File > Open..."

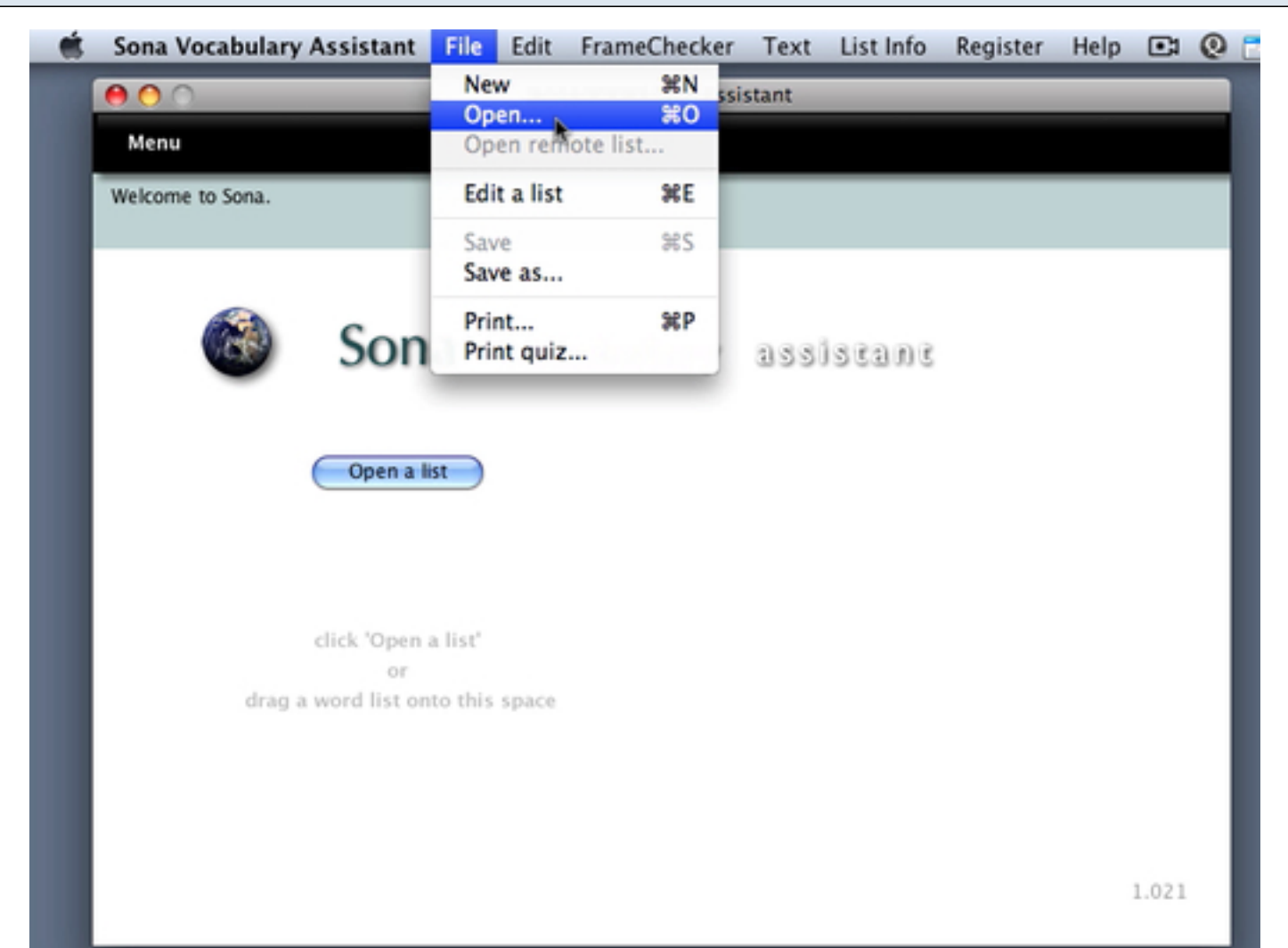

#### Choose a list in the dialog box that appears, then click 'Open.'

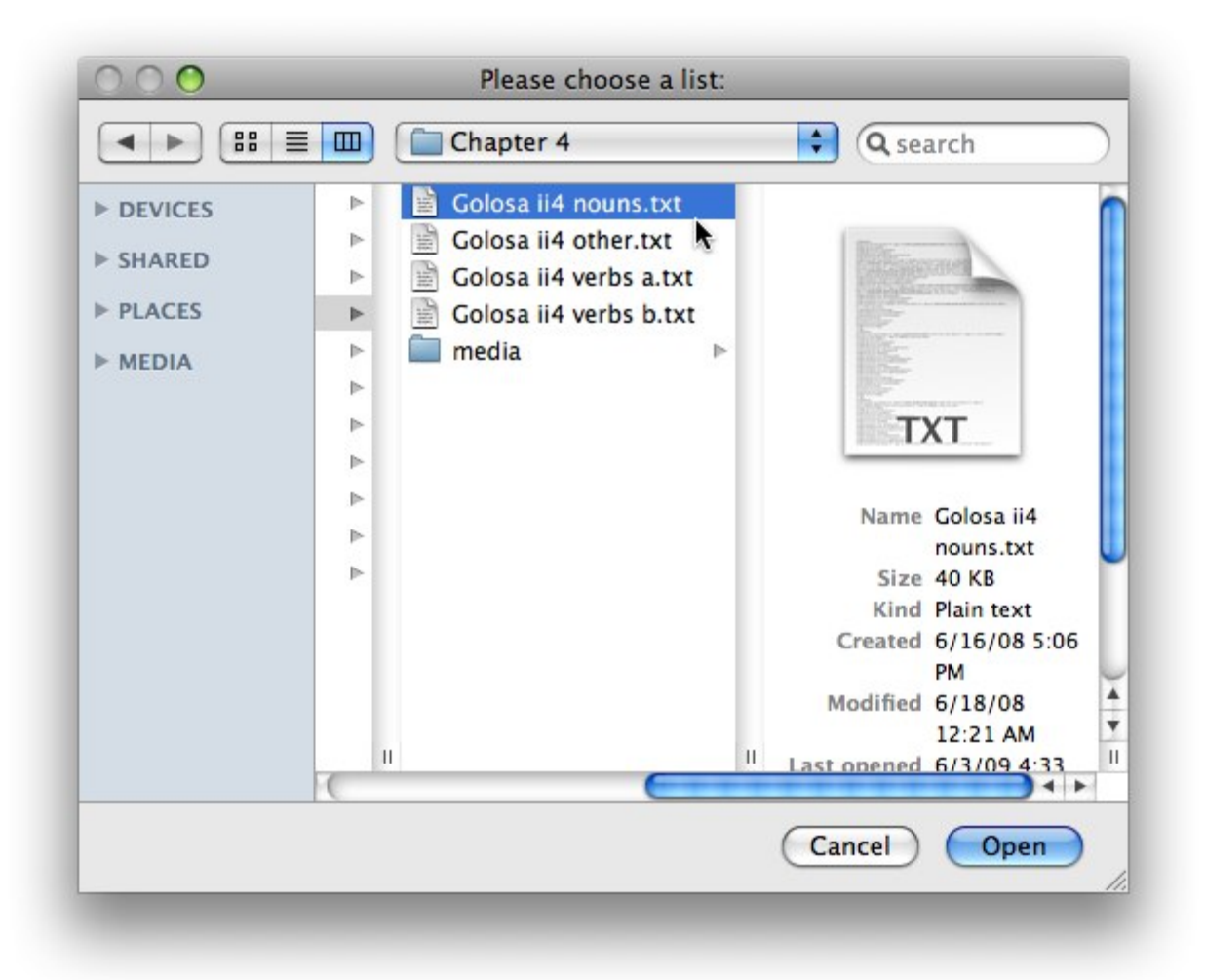

Sona word lists are ordinary text files with special formatting. Such lists end in .txt and should be opened from Sona's main menu.

|                  | Sona v                              | ocabulary Assistant      | _      |
|------------------|-------------------------------------|--------------------------|--------|
| Menu             |                                     | Golosa ii4 no            | uns.tx |
| Welcome to Sona. |                                     |                          |        |
|                  | Sona voca                           | bulary assistant         |        |
|                  | Open a list                         | Review List<br>Slideshow |        |
|                  |                                     | Flashcards               |        |
|                  | click 'Open a list'                 | Multiple Choice          |        |
| drag             | or<br>J a word list onto this space | Memory Tiles             |        |
|                  |                                     | Word Scramble            |        |
|                  |                                     | Dictation                |        |
|                  |                                     | Recording Studio         |        |
|                  |                                     |                          | 1.01   |

You'll see the name of the file at the upper right. Sona Vocabulary Assistant has now generated the activities listed at right in the Menu screen.

This lesson describes how to review vocabulary and supporting materials in a word list.

# After opening a word list, click on "Review List."

| Menu             |                                 |                  | Golosa i2 adjectives.tx |
|------------------|---------------------------------|------------------|-------------------------|
| Velcome to Sona. |                                 |                  |                         |
|                  | Sona vocal                      | bulary assistant |                         |
|                  | Open a list                     | Review List      |                         |
|                  |                                 | Flashcards       |                         |
|                  | click 'Open a list'             | Multiple Choice  |                         |
| drag a           | Or<br>word list onto this space | Memory Tiles     |                         |
| uray a           | word list onto this space       | Word Scramble    |                         |
|                  |                                 | Dictation        |                         |
|                  |                                 | Recording Studio |                         |
|                  |                                 |                  | 1.01                    |

We're assuming that you've opened a word list and can see the list name at upper right, as well as a list of activities below.

#### Spend some time in the "Review List" screen.

| word.                                                                                                    | 0      |                                                                                                    |
|----------------------------------------------------------------------------------------------------|--------|----------------------------------------------------------------------------------------------------|
| <ol> <li>американский</li> <li>большой</li> <li>компьютерный</li> <li>интересный</li> <li>красивый</li> <li>жрасивый</li> <li>маленький</li> <li>новый</li> <li>плохой</li> <li>последний</li> <li>русский</li> <li>старый</li> <li>хороший</li> <li>этот</li> </ol> | 4      | большой<br>►<br>large, big<br>■ Ой, какой большой!<br>■ И окна какие большие!                                                                   |
|                                                                                                    | Notes: | Ч большое, большая, большие<br>Visit the web site of the <u>Bolshoi Theater</u><br>Moscow, or watch an <u>interview</u> with Maria<br>Ryzhkina. |

- 1) Click to select a word in the list.
- 2) When you see a speaker icon, click to hear the word or phrase.
- 3) Click to see a video clip.
- 4) Click to send the word as a search term to Google.
- 5) Click to enlarge the thumbnail image.
- 6) Click the underlined text to visit web links.

Not all lists will have give this much information for each item, but it's good practice to explore all the resources provided, including sounds, web links, images, video, or internet searches for more examples.

This lesson gives suggestions on how to get the most out of the Flashcard screen.

### **Overview of Features**

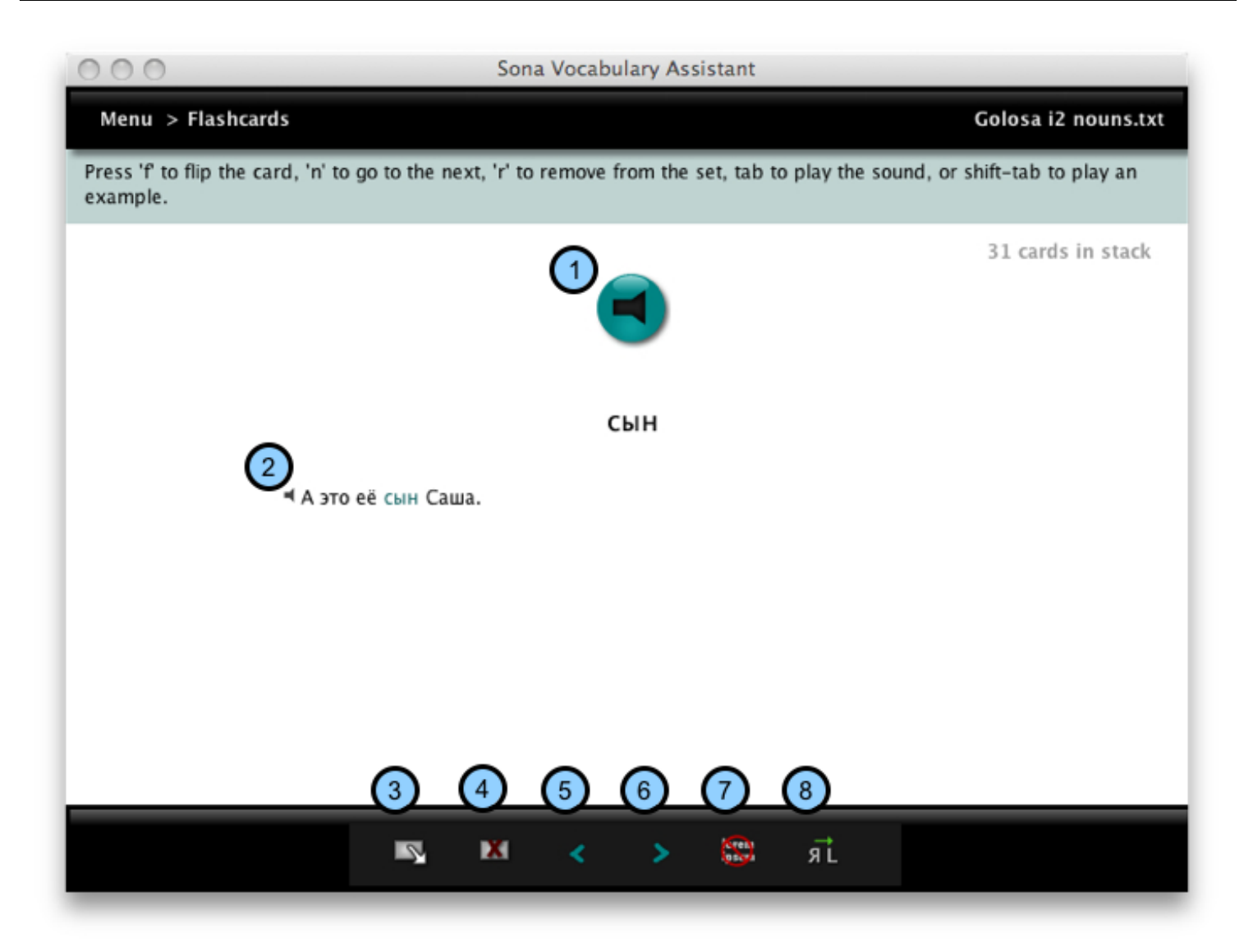

- 1) Click here to hear the word or phrase pronounced.
- 2) Click here to hear the example in context.
- 3) Click here or press "f" to flip the virtual flashcard.

4) Click here or press "r" to remove a card from the virtual stack. This does not remove the item from the word list.

- 5) Click here or press "p" to return to the previous item.
- 6) Click here or press "n" to go to the next item.
- 7) Click here to hide examples in context.
- 8) Click here to switch the language you're prompted in first.

### How Best to Use The Flashcard Screen

-Repeat out loud, don't just read silently to yourself.

-Be sure to work in both direction, both into and out of your target languages.

# **Creating and Editing Word Lists**

This lesson shows how to create a new word list in Sona Vocabulary Assistant.

#### Choose File > New.

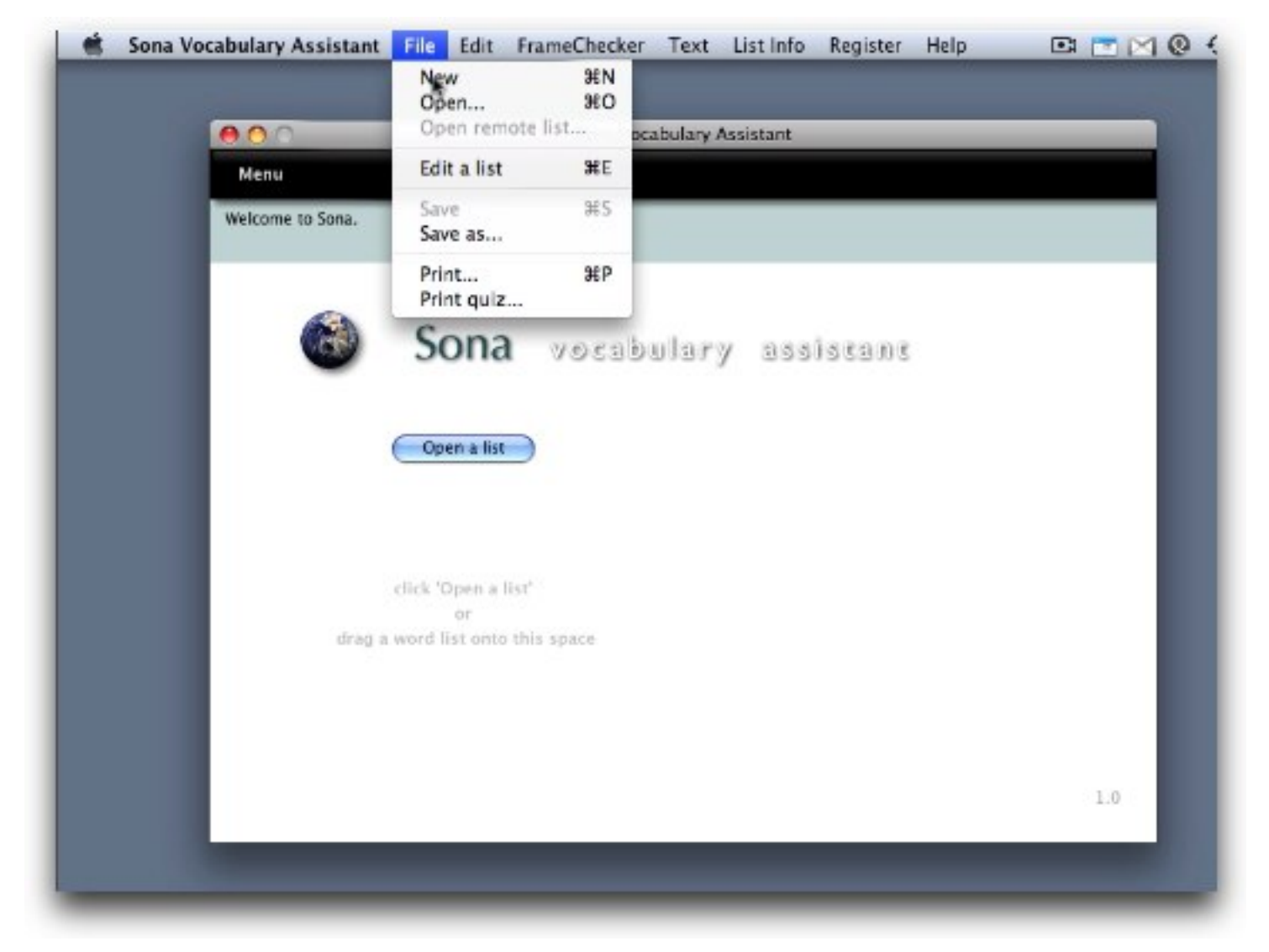

Go to the File menu and choose New, or press command-N (Windows: control-N).

| enu > Ealt list |         | unsav          | ed list |
|-----------------|---------|----------------|---------|
| word            |         |                |         |
| sound 1         |         |                | =       |
| translation 1   |         |                |         |
| translation 2   |         |                |         |
| example 1       |         | *              |         |
| ex sound 1      |         |                | 4       |
| example 2       |         | \$             |         |
| ex sound 2      |         |                | 4       |
| notes           |         |                |         |
| notes sound     |         |                |         |
| image 1         |         |                |         |
| movie           |         |                | H       |
| 1 of 1 🔾        | <br>_ [ | * * + <b>#</b> |         |

In this screen you can type in (or drag in from a word processor or web page) the text you need for target words, translations, examples, and notes.

# Type in the information for a target word.

| enu > Edit list |                                                            | unsaved list |
|-----------------|------------------------------------------------------------|--------------|
| word            | дядя                                                       |              |
| sound 1         |                                                            |              |
| translation 1   | uncle                                                      |              |
| translation 2   |                                                            |              |
| example 1       | Вот мой дядя Паша.                                         | (*)          |
| ex sound 1      |                                                            |              |
| example 2       | Мой дядя самых честных правил,<br>Когда не в шутку занемог | •            |
| ex sound 2      |                                                            | •            |
| notes           |                                                            |              |
| notes sound     |                                                            |              |
| image 1         |                                                            |              |
| movie           |                                                            |              |
| 1 of 1          | 0                                                          | • •          |

Use tab to move to the next field; shift-tab to move to the preceding field.

1) Click the '+' button to add another item.

# Save your work.

|                  | New %N<br>Open %O                    |              |
|------------------|--------------------------------------|--------------|
| 00               | Open remote list ocabulary Assistant |              |
| Menu > Edit list | Edit a list 96E                      | unsaved list |
| word             | Save %S                              |              |
| sound 1          | Print %P                             | -            |
| translation 1    | Print quiz                           |              |
| translation 2    |                                      |              |
| example 1        |                                      | *            |
| ex sound 1       |                                      | -            |
| example 2        |                                      | ٢            |
| ex sound 2       |                                      |              |
| notes            |                                      | \$           |
| notes sound      |                                      |              |
| image 1          |                                      |              |
| movie            |                                      |              |
| 5 of 5           | • • • •                              |              |

It's a good idea to save your work every few minutes by choosing File > Save, or pressing command-s (Windows: control-s).

This lesson describes how to add to or make changes to an existing list.

Under the "File" pulldown menu choose "Edit a list."

#### Sona Vocabulary Assistant File Edit FrameChecker Text List Info 68 Register Help C: 🖂 🖂 ( New XN 000 abulary Assistant 80 Open... Open remote list ... Dutch numbers.txt Menu Edit a list XE Welcome to Sona. #S Save Save as... ≋P Print... Print guiz... ulary assistant Open a list **Review List** Slideshow Flashcards Multiple Choice click 'Open a list' 10 Memory Tiles drag a word list onto this space Word Scramble **Recording Studio** 1.01

From the Menu screen, go to the File menu and choose 'Edit a list,' or press command-e (Windows: control-e).

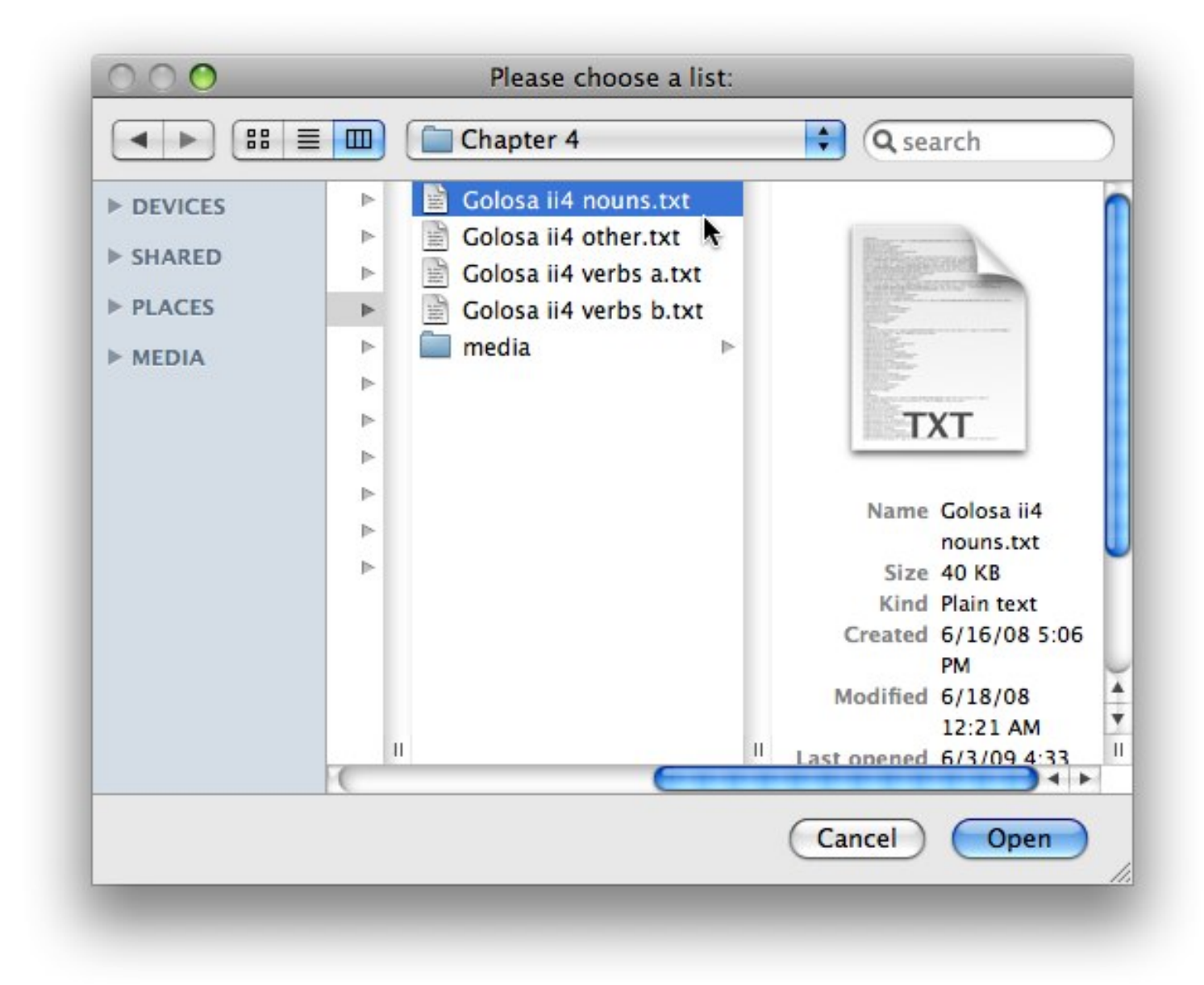

Select an existing list and click "Open."

| enu > Edit list |                     |   | Golosa ii4 nouns.txt |
|-----------------|---------------------|---|----------------------|
| word            | дежурная            |   |                      |
| sound 1         |                     |   |                      |
| translation 1   | hotel floor manager |   |                      |
| translation 2   |                     |   |                      |
| example 1       | А где               |   |                      |
| ex sound 1      |                     |   |                      |
| example 2       |                     |   |                      |
| ex sound 2      |                     | 3 |                      |
| notes           |                     |   | *                    |
| notes sound     |                     |   |                      |
| image 1         |                     |   |                      |
| movie           |                     |   |                      |
| 6 of 26         |                     |   | × + 📰                |

You can now change or add information in the list, or add new words. To type in a field, click on it, or use the tab key to move from field to field. Don't forget to save your work now and then!

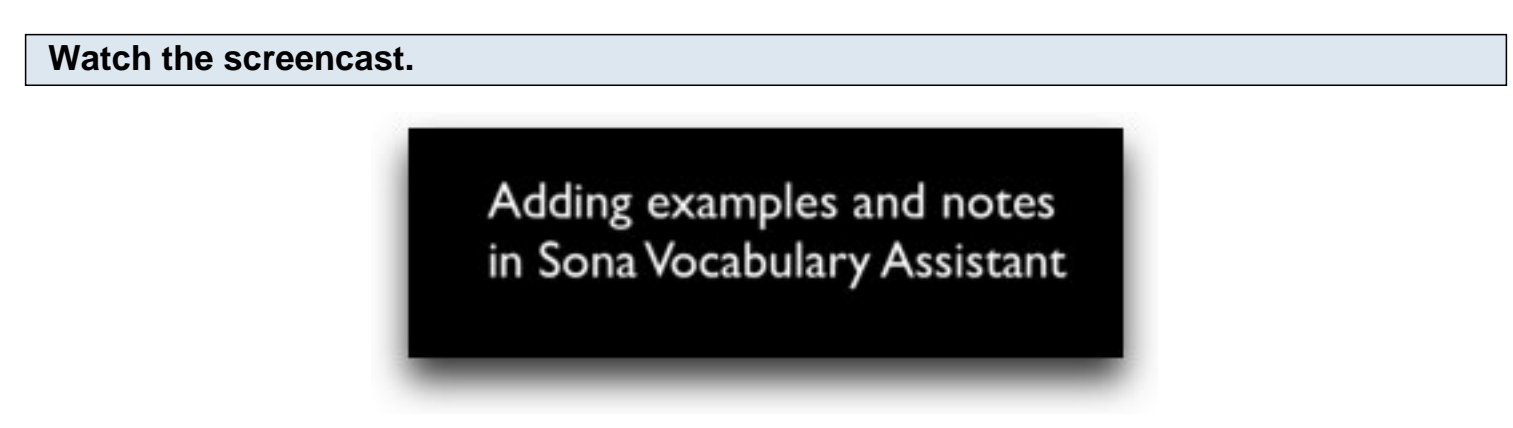

You can also watch this screencast on adding examples and notes to existing lists.

This lesson describes several ways to move around between word sets while editing a list.

## Click the "next item" or "previous item" buttons.

| enu > Edit list |               | Irish directions.tx |
|-----------------|---------------|---------------------|
| word            | ó thuaidh     |                     |
| sound 1         | o thuaidh.mp3 |                     |
| translation 1   | north         |                     |
| translation 2   | to the north  |                     |
| example 1       |               | (*)<br>(*)          |
| ex sound 1      | 3             |                     |
| example 2       |               | :                   |
| ex sound 2      | 3             |                     |
| notes           |               | :                   |
| notes sound     | 3             |                     |
| image 1         |               |                     |
| movie           | 3             |                     |
| 7 of 21         |               | ▲ <u>▼</u> + ≣      |

1) Click to go to the previous item.

2) Click to go to the next item.

You can also use keyboard shortcuts: press the down arrow for the next word; press the up arrow for the previous word.

Drag the navigation slider.

| enu > Edit list | Sona Vocabulary Assistant                                   |       | Golosa i8 adverbs | etc.txt |
|-----------------|-------------------------------------------------------------|-------|-------------------|---------|
| iena > can nat  |                                                             |       |                   | CILILIA |
| word            | даже                                                        |       |                   | ]       |
| sound 1         | bk1_unit8_slovar.mp3                                        | 14382 | 2 144269          | •       |
| translation 1   | evi - 6                                                     |       |                   | ]       |
| translation 2   |                                                             |       |                   | ]       |
| example 1       | Недавно<br>Да, и даже купила вот эту новую книгу по искусст |       |                   |         |
| ex sound 1      | bk1_unit8_dialog4.mp3                                       | 17300 | 19637             | 4       |
| example 2       |                                                             |       |                   |         |
| ex sound 2      |                                                             | 1     |                   | 1       |
| notes           |                                                             |       |                   | ]       |
| notes sound     |                                                             | 1     |                   | 1       |
| image 1         |                                                             |       |                   |         |
| movie           |                                                             | 3     |                   | B       |
| 6 of 19         |                                                             | •     | ¥ 🕂 🗮             | ]       |

When you drag the slider (1), a box appears with a word; release the slider when you see the word you need. This is also a handy way to go quickly to the first or last item in the list.

# Click the List View button (1) to open a list of all the words in a list in a separate window.

| 000              | Sona Vocabulary Assistant                                                                |     |
|------------------|------------------------------------------------------------------------------------------|-----|
| Menu > Edit list | t Golosa i2 adjectives.txt                                                               |     |
|                  |                                                                                          |     |
| word             | большой                                                                                  |     |
| sound 1          | bk1_unit2_slovar.mp3 🕄 127486 128107 ┥                                                   |     |
| translation 1    | large                                                                                    |     |
| translation 2    | big                                                                                      |     |
| example 1        | Ой, какой большой!                                                                       |     |
| ex sound 1       | bk1_unit2_dialog2.mp3                                                                    |     |
| example 2        | И окна какие большие!                                                                    |     |
| ex sound 2       | bk1_unit2_dialog3.mp3 22456 23940 старый хороший                                         |     |
| notes            | большое, большая, большие<br>Visit the web site of the <u>Bolshoi Theater</u> in Moscow. |     |
| notes sound      | bk1_unit2_slovar.mp3 128607 131071                                                       |     |
| image 1          | Bolshoi.jpg                                                                              | 11. |
| movie            |                                                                                          |     |
| 2 of 13          |                                                                                          |     |

Click on a word in the List View window (2) to go to the entry screen for that word.

This lesson shows how to include notes and examples of usage in a word list.

#### Choose "Edit a list."

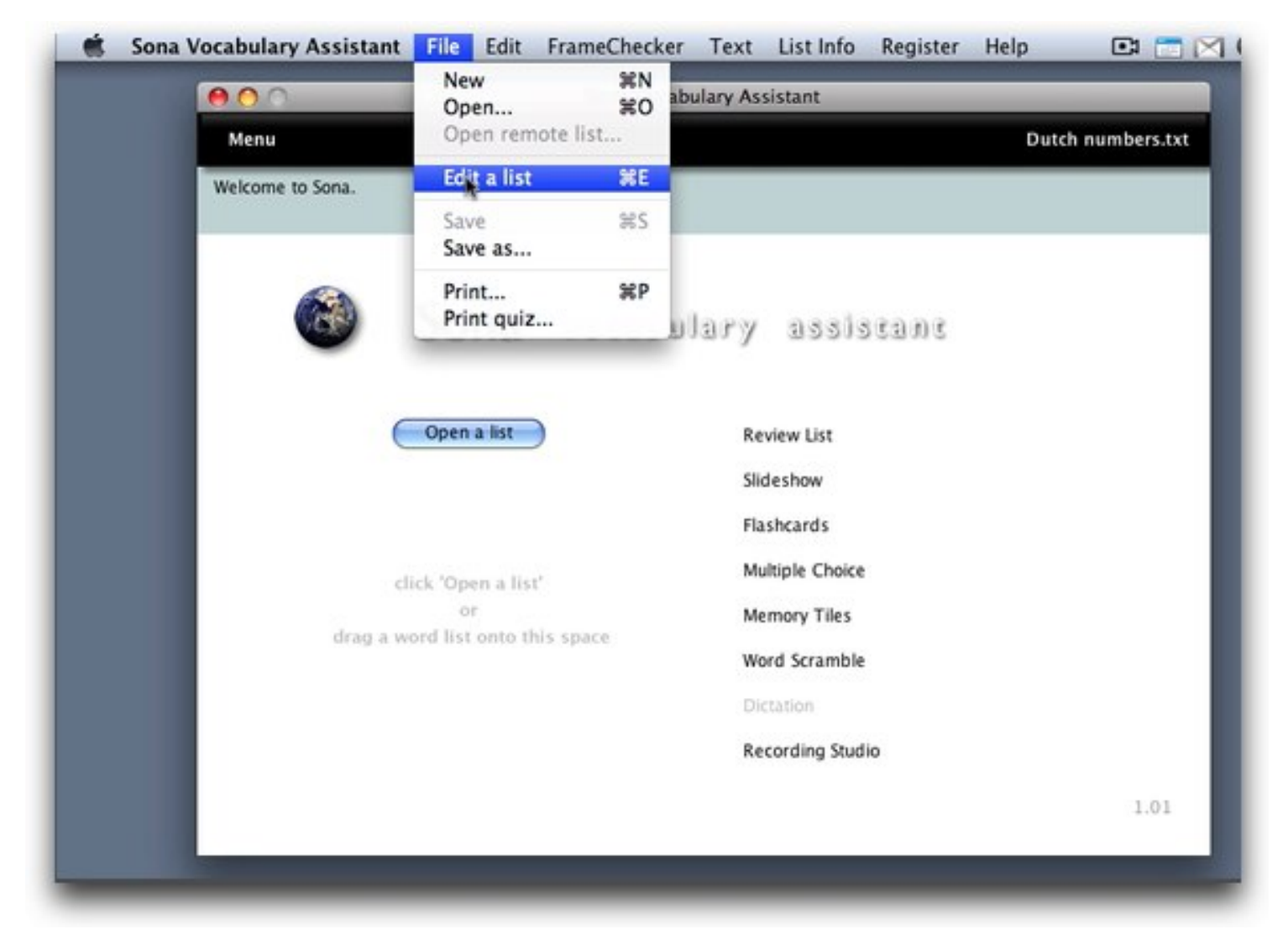

From the Menu screen, go to the File menu and choose 'Edit a list,' or press command-e (Windows: control-e).

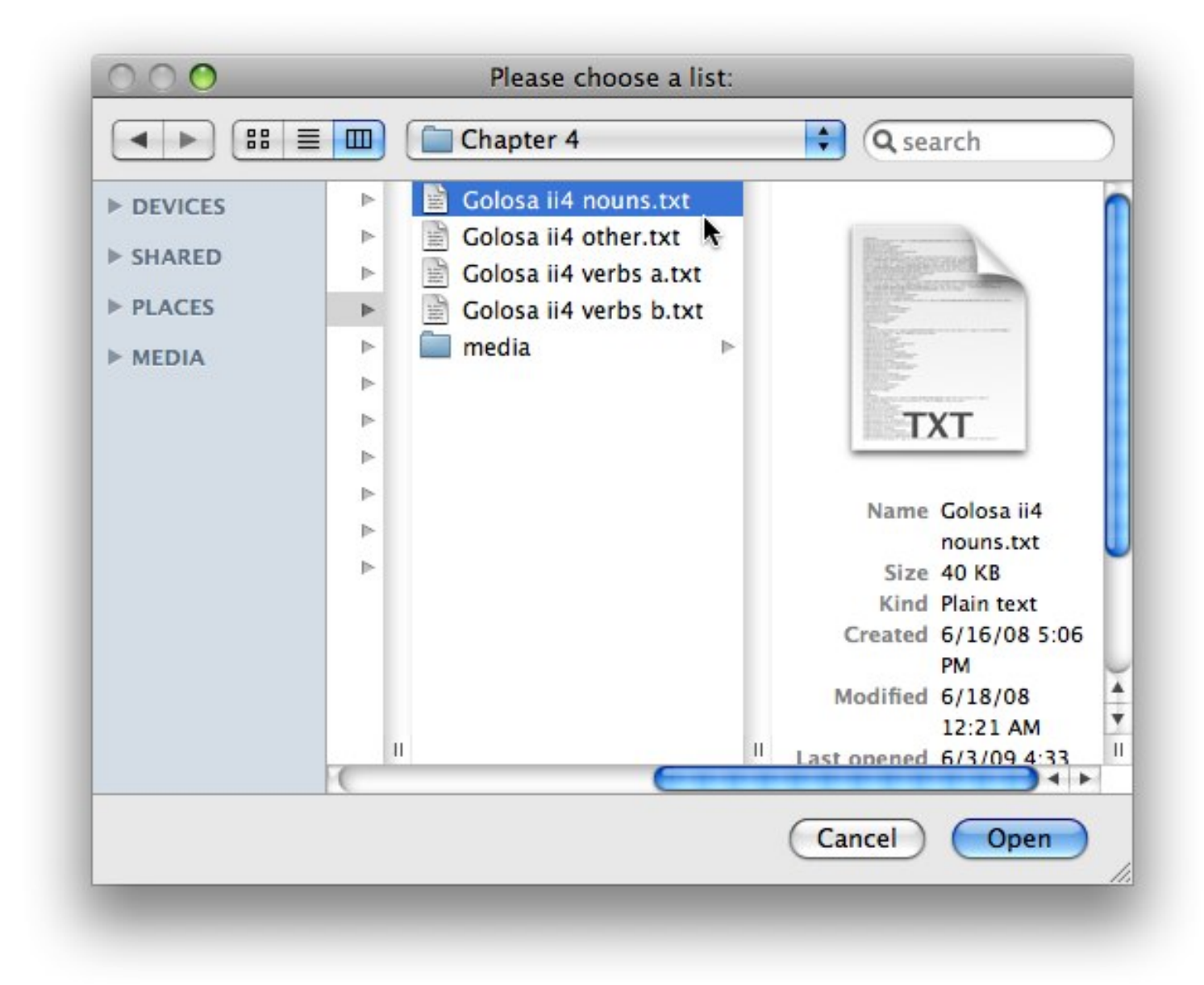

Select an existing list and click "Open."

| enu > Edit list |                     | Golosa ii4 nouns.tx |
|-----------------|---------------------|---------------------|
|                 |                     |                     |
| word            | дежурная            |                     |
| sound 1         |                     |                     |
| translation 1   | hotel floor manager |                     |
| translation 2   |                     |                     |
| example 1       | А где               | *                   |
| ex sound 1      |                     |                     |
| example 2       |                     | •                   |
| ex sound 2      |                     | ।                   |
| notes           |                     | *                   |
| notes sound     |                     |                     |
| image 1         |                     |                     |
| movie           |                     |                     |
| <b>6</b> of 26  | <del></del>         | ▲ ¥ ¥               |

You can now change or add information in the list, or add new words. To type in a field, click on it, or use the tab key to move from field to field. Don't forget to save your work now and then!

# How do I add sounds?

This lesson shows how to add sounds to your word lists. You can use one of three methods to link to an entire sound file.

|  |                  | New                      | XN N    | ulary As | sistant       |       |       |             |
|--|------------------|--------------------------|---------|----------|---------------|-------|-------|-------------|
|  | Menu             | Open remot               | te list |          |               |       | Dutch | numbers.txt |
|  | Welcome to Sona. | Edit a list              | #E      |          |               |       |       |             |
|  |                  | Save<br>Save as          | #S      |          |               |       |       |             |
|  | <b>(3)</b>       | Print<br>Print quiz      | ЖР      | lary     | assis         | 12302 |       |             |
|  |                  | Open a list              |         | Re       | view List     |       |       |             |
|  |                  |                          |         | Slic     | deshow        |       |       |             |
|  |                  |                          |         | Fla      | shcards       |       |       |             |
|  | d                | ick 'Open a list'        |         | Mu       | Itiple Choice |       |       |             |
|  | drag a w         | or<br>ord list onto this | space   | Me       | mory Tiles    |       |       |             |
|  |                  |                          |         | Wo       | ord Scramble  |       |       |             |
|  |                  |                          |         | Dic      | tation        |       |       |             |
|  |                  |                          |         | Re       | cording Stud  | io    |       |             |
|  |                  |                          |         |          |               |       |       | 1.01        |

#### Method #1: In the Edit List screen, type the name of a sound file into a sound field.

| enu > Edit list |               | Irish directions.txt |
|-----------------|---------------|----------------------|
|                 |               |                      |
| word            | ó thuaidh     |                      |
| sound 1         | o thuaidh.mp3 |                      |
| translation 1   | north         |                      |
| translation 2   | horm          |                      |
|                 | to the north  |                      |
| example 1       |               | (*)                  |
| ex sound 1      |               | 3                    |
| example 2       |               | \$                   |
| ex cound 2      |               |                      |
| ex sound z      |               |                      |
| notes           |               | \$                   |
| notes sound     |               |                      |
| image 1         |               |                      |
|                 |               |                      |
| movie           |               |                      |
| 7 of 21         |               | ▲ ¥ + ₩              |

Click the "sound 1" field and type into it to link a sound with the target word. To link a sound with one of the examples, or with notes on usage, type into the "ex sound 1," "ex sound 2," or "notes sound" fields.

It's best to avoid using accented characters or other diacritics in the names of your media files: here we're using the sound file name "o thuaidh.mp3" for the word "ó thuaidh."

Method #2: Drag a sound file from the Finder (XP/Vista: from Windows Explorer) into the proper field.

| Ś | Finder | File      | Edit | View   | Go | Window  | Help      | _       | _    | _ | _      |            | e- 0    |               |
|---|--------|-----------|------|--------|----|---------|-----------|---------|------|---|--------|------------|---------|---------------|
|   | 000    |           |      |        |    | Sona    | Vocabular | y Assis | tant | _ | _      |            |         |               |
|   | Menu > | Edit lis  | t    |        |    |         |           |         |      |   | Igorot | nature.txt |         |               |
|   | _      | _         | _    |        | _  |         |           | _       | _    |   |        |            | _       |               |
|   |        | word      | libo |        |    |         |           |         |      |   |        |            |         |               |
|   |        | word      | 100  | -0     |    | 0.0007  |           |         |      |   | _      |            |         | -             |
|   | :      | sound 1   |      |        |    | 0-0.mps |           |         | 3    |   |        | 00         | 0       | media         |
|   | trans  | slation 1 | clou | d      | •  |         |           |         |      |   |        | 14         | Name    | mn3           |
|   | trans  | lation 7  |      | -      |    |         |           |         |      |   |        |            | pay-e   | w.mp3         |
|   | trans  | hation 2  |      |        |    |         |           |         |      |   |        |            | odawn   | 2.mp3         |
|   | exa    | ample 1   |      |        |    |         |           |         |      |   |        | 1          | libo-o  | .mp3          |
|   |        |           |      |        |    |         |           |         |      |   |        | - <b>-</b> | daya.r  | np3           |
|   | ex     | sound 1   |      |        |    |         |           |         |      |   |        | - <b>P</b> | bou-a   | n.mp3         |
|   | CA .   | Jound 1   |      |        |    |         |           |         |      |   | _      |            | bilig.n | np3           |
|   | exa    | ample 2   |      |        |    |         |           |         |      |   |        |            | bato.n  | np3           |
|   |        |           |      |        |    |         |           |         |      |   |        |            | adew    | mp3           |
|   | ex     | sound 2   |      |        |    |         |           |         |      |   |        | 8          | trees.j | pg            |
|   |        |           |      |        |    |         |           |         |      | - |        |            | sun.jp  | 9             |
|   |        | notes     |      |        |    |         |           |         |      |   |        | 1          | stars.j | pg            |
|   |        |           |      |        |    |         |           |         |      |   |        |            | sky.jp  | 9             |
|   | note   | s sound   |      |        |    |         |           |         | 3    |   |        |            | rocks.  | jpg           |
|   |        |           |      |        |    |         |           |         |      |   |        |            | riceter | race.jpg      |
|   | i      | image 1   | clou | ds.jpg |    |         |           |         |      |   | S      |            | mount   | g<br>ains ing |
|   | _      | _         | _    | _      | _  | _       | _         | _       | _    | _ | _      | -          | mouni   | ams.jpg       |

Use methods #1 and #2 when you want to link to entire sound file.

Method #3: Click a "choose sound file" button.

| 0               | Sona Vocabulary Assis | stant             |
|-----------------|-----------------------|-------------------|
| enu > Edit list |                       | Igorotnature.tx   |
| word            | libo-o                |                   |
| sound 1         | Q                     |                   |
| translation 1   | cloud                 | choose sound file |
| translation 2   |                       |                   |
| example 1       | G                     | ٢                 |
| ex sound 1      | (2                    |                   |
| example 2       | G                     | 0                 |
| ex sound 2      | <u>e</u>              | S =               |
| notes           | (4                    | :                 |
| notes sound     | · ·                   | S                 |
| image 1         | clouds.jpg            | <b>N</b>          |
| movie           |                       |                   |
| 1 0 10          | 0                     |                   |

This brings up a dialog box in which you can choose a sound file.

- 1) Select a sound file for the target word.
- 2) Select a sound file for the first example.
- 3) Select a sound file for the second example.
- 4) Select a sound file for the notes.

To link to a segment of a sound file, see "How do I link to a segment of a sound or movie?"

This lesson shows how to link a word to an image.

#### From the Menu screen choose File > Edit List.

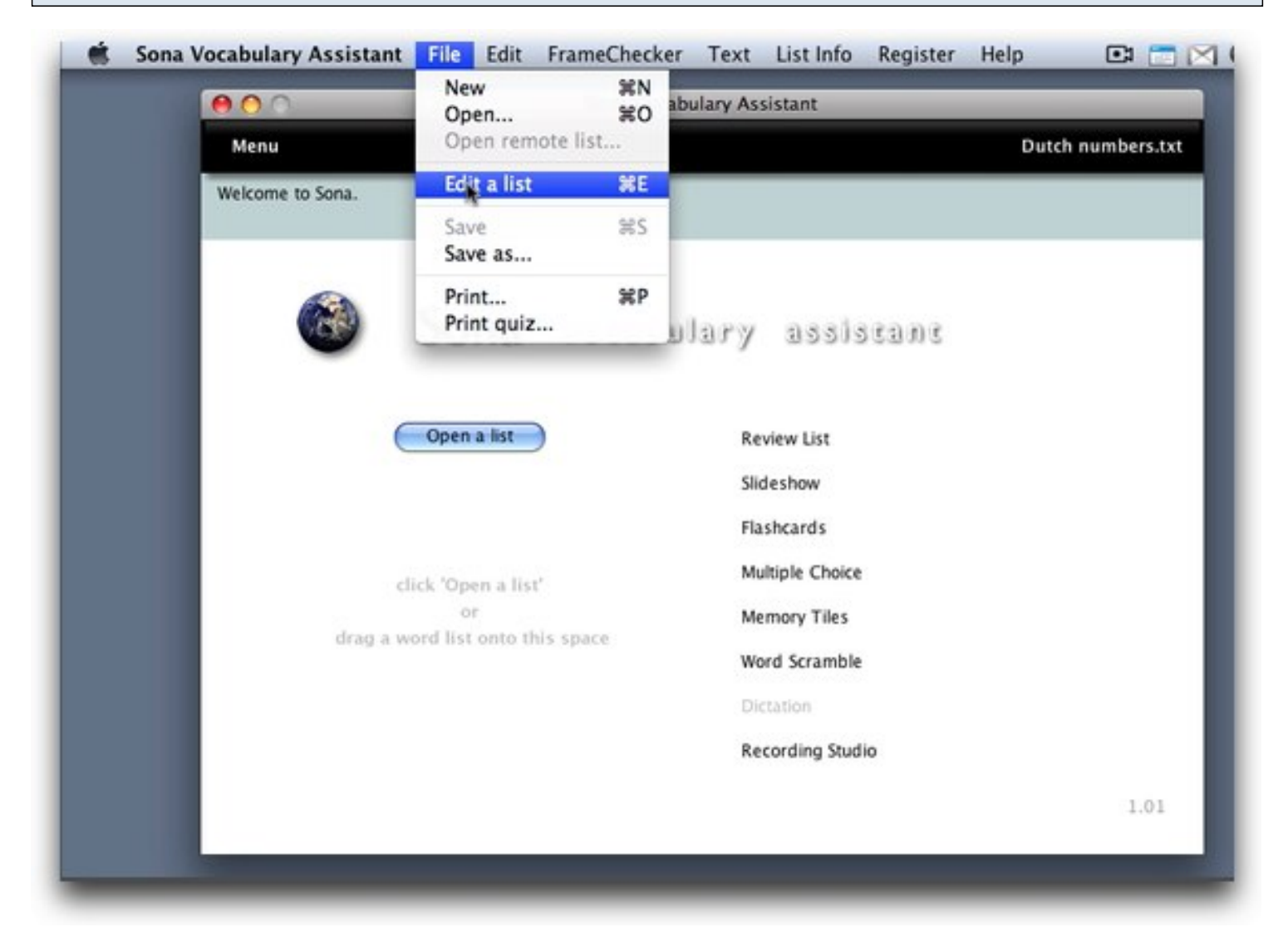

# Method #1: Type the name of an image file into the "image 1" field.

| 00               | Sona Vocabulary Assis | tant | _     | _              |
|------------------|-----------------------|------|-------|----------------|
| Menu > Edit list |                       |      | Ige   | protnature.txt |
|                  |                       |      |       |                |
| word             | libo-o                |      |       |                |
| sound 1          | libo-o.mp3            | 3    |       |                |
| translation 1    | cloud                 |      |       |                |
| translation 2    |                       |      |       |                |
| example 1        |                       |      |       |                |
| ex sound 1       |                       | 3    |       |                |
| example 2        |                       |      |       | ٢              |
| ex sound 2       |                       | ٩    |       |                |
| notes            |                       |      |       | •              |
| notes sound      |                       | ٩    |       |                |
| image 1          | clouds.jpg            |      |       |                |
| movie            |                       | ۵.   |       |                |
| 1 of 10          | <del>0</del>          |      | · · · |                |
|                  |                       | _    |       |                |

# Method #2: Drag an image file from the Finder (XP/Vista: from Windows Explorer) into the "image 1" field.

| Menu > Edit list |            |            |      |     | Igorotn: | 00 | O media         | 0        |
|------------------|------------|------------|------|-----|----------|----|-----------------|----------|
|                  |            |            |      |     |          |    | Name            | Date Mo  |
|                  |            |            |      |     |          | -  | talaw.mp3       | Yesterd  |
| word             | libo-o     |            | <br> |     |          | -  | pay-ew.mp3      | Yesterd  |
|                  | 100-0      |            |      |     | _        | -  | odawn 2.mp3     | Yesterd  |
| sound 1          | libo-o.mp3 |            | ٩.   |     |          | -  | libo-o.mp3      | Yesterd  |
|                  |            |            | <br> |     |          | -  | daya.mp3        | Yesterd  |
| translation 1    | cloud      |            |      |     |          |    | bou-an.mp3      | Yesterd  |
| translation 2    |            |            |      |     |          | -  | bilig.mp3       | Yesterd  |
|                  |            |            | <br> |     |          |    | bato.mp3        | Yesterd  |
| example 1        |            |            |      |     |          | -  | batang.mp3      | Yesterd  |
|                  |            |            |      |     |          |    | agew.mp3        | Yesterd  |
| ex sound 1       |            |            |      |     |          |    | trees.jpg       | Aug 4,   |
|                  |            |            | <br> |     |          |    | sun.jpg         | Aug 4, 4 |
| example 2        |            |            |      |     | 6        |    | stars.jpg       | Aug 4, 4 |
|                  |            |            |      |     |          |    | sky.jpg         | Aug 4, 4 |
| ex sound 2       |            |            |      |     |          | -  | riceterrace inc | Aug 4, 4 |
| CA Sound E       |            |            | •    |     | _        |    | rain.ing        | Aug 4, 2 |
| notes            |            |            |      |     | 1        |    | mountains ing   | Aug 4, 1 |
|                  |            |            |      |     |          |    | moon.ipg        | Aug 4, 2 |
| notes sound      |            |            | 3    |     |          | 2  | clouds.jpg      | Aug 4, 2 |
| image 1          | 1          | clouds.jpg |      |     | 3        |    |                 |          |
| movie            |            | 9          | 3    |     |          |    |                 | )4Þ.     |
| 1 of 10          |            |            |      | • • | + 🗐      | 1  |                 |          |

00 Sona Vocabulary Assistant Menu > Edit list Igorotnature.txt word agew = 3 sound 1 agew.mp3 translation 1 sun translation 2 day tolo ay agew • example 1 -ex sound 1 example 2 ٩ ex sound 2 3 = notes This word can refer to either the sun or to mean one day. ٩ notes sound = image 1 choose image file 3 movie 20 v 3 of 10

Method #3: Click the "choose image file" button.

This brings up a dialog box in which you can choose an image file.

### How do I add movies?

This lesson shows how to add links to movies that you distribute with your list. Use these methods when you want the user to have access to entire movie file.

#### From the Menu screen choose File > Edit List.

Method #1: Type the name of a movie file into the "movie" field.

Method #2: Drag a movie file from the Finder (XP/Vista: from Windows Explorer) into the "movie" field.

To preview the movie, click the 'preview movie' button.

| 000              | Sona Vocabulary Assistant                                                 |
|------------------|---------------------------------------------------------------------------|
| Menu > Edit list | Golosa i7 relatives.txt                                                   |
| word             |                                                                           |
| sound 1          | bk1 unit 7 slovar mn3                                                     |
| Journa 1         |                                                                           |
| translation 1    | children                                                                  |
| translation 2    | 000 дети                                                                  |
| example 1        | Сколько у них детей?                                                      |
| ex sound 1       |                                                                           |
| example 2        | У нас трое детей.                                                         |
| ex sound 2       |                                                                           |
| notes            | Genitive pl: пять детей. Note that the singular 'child' is root: ребёнок. |
| notes sound      | bk1_unit_7_slovar.mp3                                                     |
| image 1          |                                                                           |
| movie            | MVI_6342.AVI                                                              |
| 7 of 23          |                                                                           |
|                  |                                                                           |

The movie opens in a separate window.

To link to a segment of a movie file, see "How do I link to a segment of a sound or movie?"

From the Menu screen choose File > Edit List.

This lesson shows how to link a word to a segment of a sound or movie file.

| 000              | New<br>Open                                       | 20 20 20 20 20 20 20 20 20 20 20 20 20 2 | abulary Assistant                                                                               |             |
|------------------|---------------------------------------------------|------------------------------------------|-------------------------------------------------------------------------------------------------|-------------|
| Menu             | Open remote li                                    | st                                       | Dutch                                                                                           | numbers.txt |
| Welcome to Sona. | Edit a list                                       | #E                                       |                                                                                                 |             |
|                  | Save<br>Save as                                   | 85                                       |                                                                                                 |             |
|                  | Print<br>Print guiz                               | ₩P                                       | ulary assistant                                                                                 |             |
| c<br>drag a w    | lick 'Open a list'<br>or<br>ord list onto this sp | ace                                      | Flashcards<br>Multiple Choice<br>Memory Tiles<br>Word Scramble<br>Dictation<br>Recording Studio |             |
|                  |                                                   |                                          |                                                                                                 |             |

#### Sona Vocabulary Assistant Manual - 36
### The Edit list screen appears.

|                 | Sona Vocabulary Assis                     | tant |               |         |
|-----------------|-------------------------------------------|------|---------------|---------|
| enu > Edit list |                                           |      | Golosa i8 nou | ns2.txt |
| word            | отдел                                     |      |               | 1       |
| sound 1         | bk1_unit8_slovar.mp3                      | 3    | 32175 32836   | -       |
| translation 1   | department                                |      |               | 1       |
| translation 2   |                                           |      |               | 1       |
| example 1       | Мне сказали, что там открыли новый отдел. |      | (             |         |
| ex sound 1      | τ Γ                                       | 3    |               |         |
| example 2       |                                           |      | (             | ]       |
| ex sound 2      |                                           | 3    |               |         |
| notes           |                                           |      | 0             |         |
| notes sound     |                                           | 3    |               |         |
| image 1         |                                           |      |               |         |
| movie           |                                           | 3    |               | B       |
| 1 of 19         | 0                                         |      | × • E         | ]       |
|                 |                                           |      |               |         |

| 🔹 Sona Vocabulary | Assistant File     | Edit Frame    | eChecker Te  | xt Lis | t Info | Register | Help    | 4-    |
|-------------------|--------------------|---------------|--------------|--------|--------|----------|---------|-------|
| 00                |                    | Son           | n FrameCheck | ker    |        |          |         |       |
| Menu > Edit list  |                    |               |              |        |        | Golosa i | 8 nouns | 2.txt |
| word              | отдел              |               |              |        |        |          | 3       |       |
| sound 1           | bk1_unit8_slovar.m | p3            | 0            | 1      | 2175   | 3283     | 6       | 4     |
| translation 1     | department         |               |              |        |        |          |         |       |
| translation 2     |                    |               |              |        |        |          |         |       |
| example 1         | Мне сказали, что т | ам открыли но | вый отдел.   |        |        |          | :       |       |
| ex sound 1        |                    |               |              |        | _      |          |         | 4     |
| example 2         |                    |               |              |        |        |          | :       |       |
| ex sound 2        |                    |               |              | 3      |        |          |         | 4     |
| notes             |                    |               |              |        |        |          | :       |       |
| notes sound       |                    |               |              | 1      |        |          |         | -     |
| image 1           |                    |               |              |        |        |          |         |       |
| movie             |                    |               |              | 1      |        |          |         | Ð     |
| 1 of 19           | 0                  |               |              |        |        | +        | -       |       |

The FrameChecker utility lets you select the start and end points for a segment of a sound or movie file. In this example, we'll link the example of usage to the segment of the sound file in which it occurs so that when the student clicks on the phrase, just that portion of the sound file is heard.

#### The FrameChecker window opens.

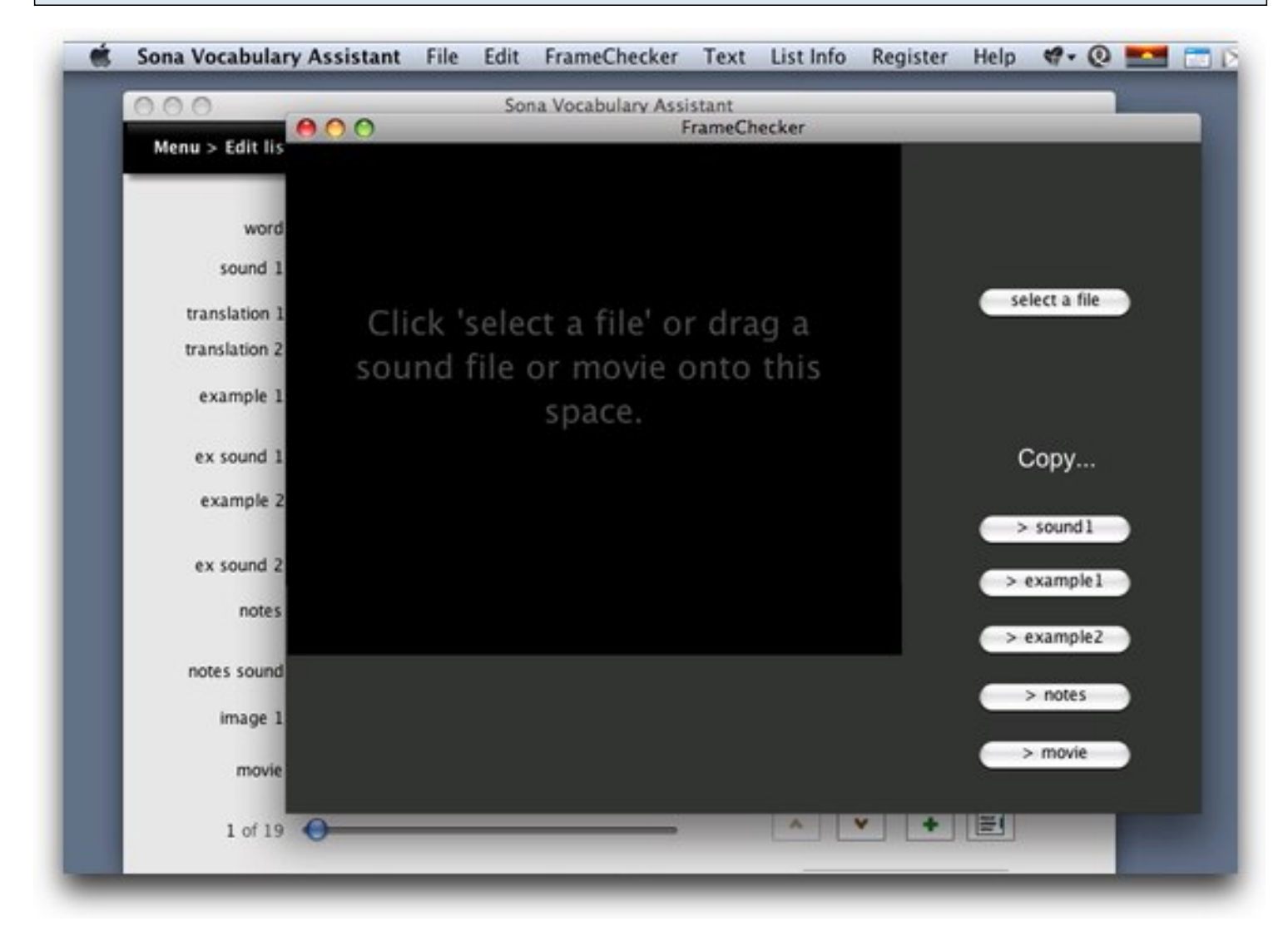

Before using FrameChecker you'll need to load a sound or movie.

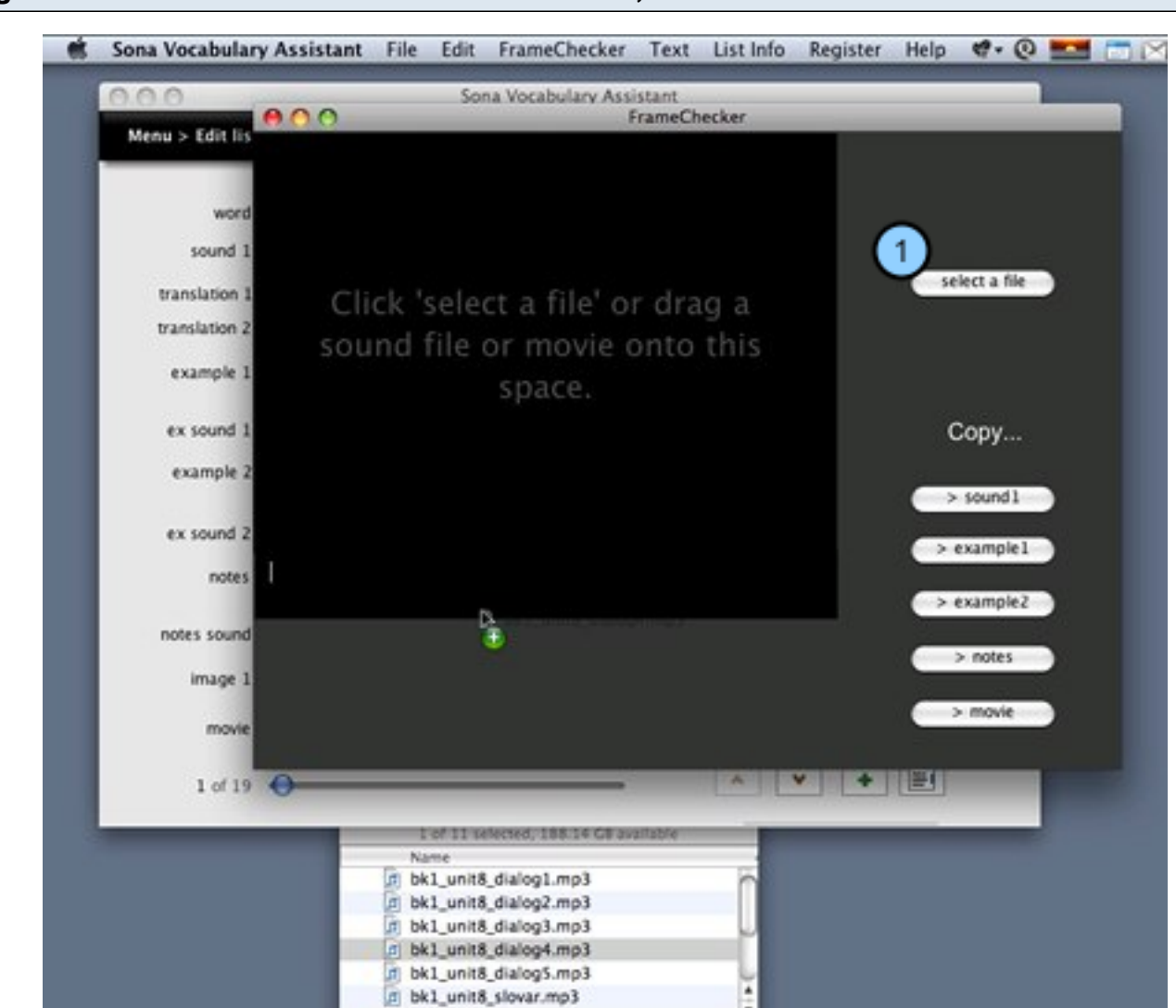

Drag a sound or movie file onto the black box, or click "select a file."

1) You can also select a sound or movie file by clicking "select a file" and choosing a file in the dialog box that opens.

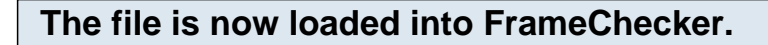

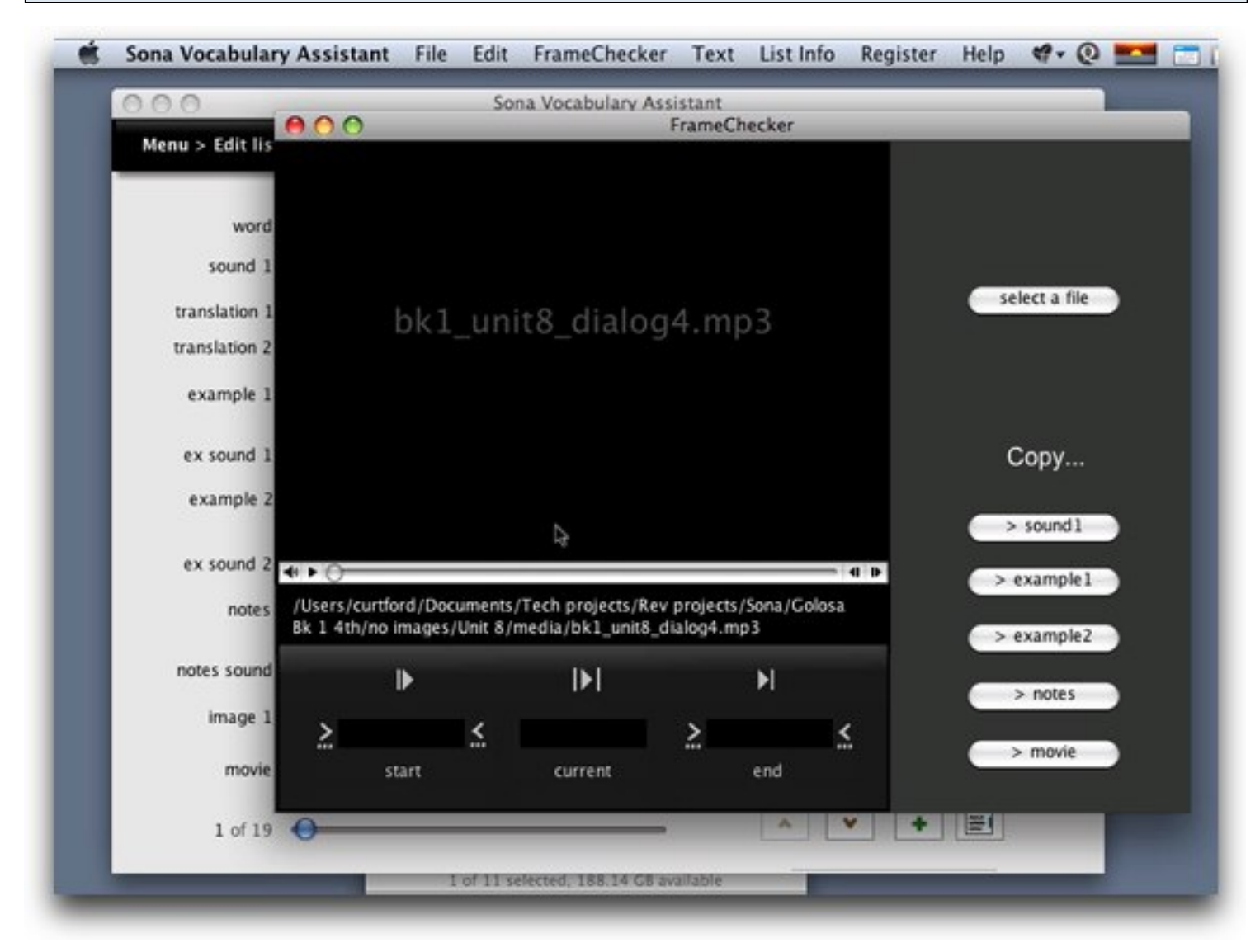

You see the name of the file in the black box, and a set of controls appears below.

You can drag the slider in the control bar to move around in the sound or movie.

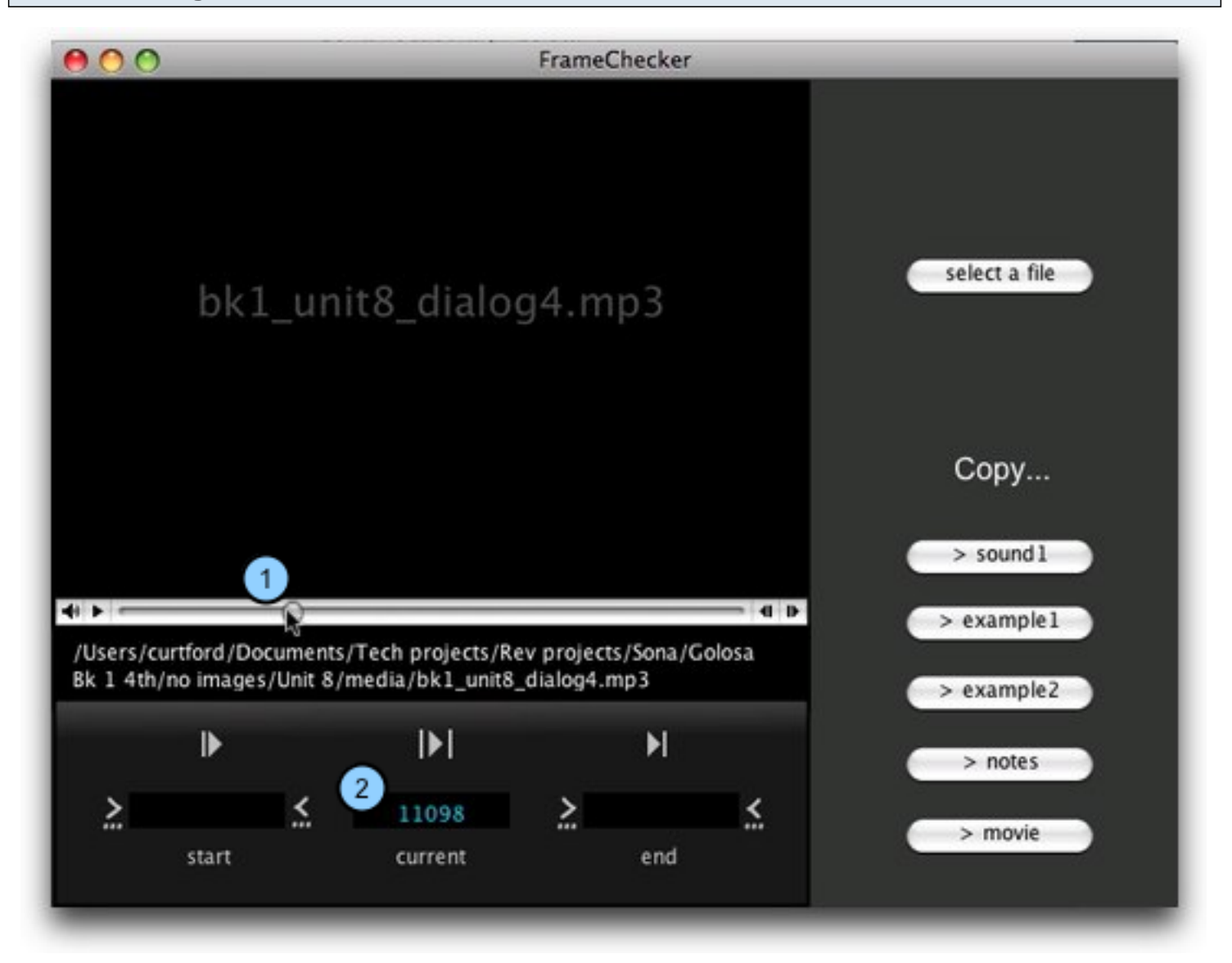

1) When you move the slider (1) or pause the sound/movie, the current frame number appears in blue (2).

When you've found the beginning of the segment you want, click the 'segment start' button or press the 's' key.

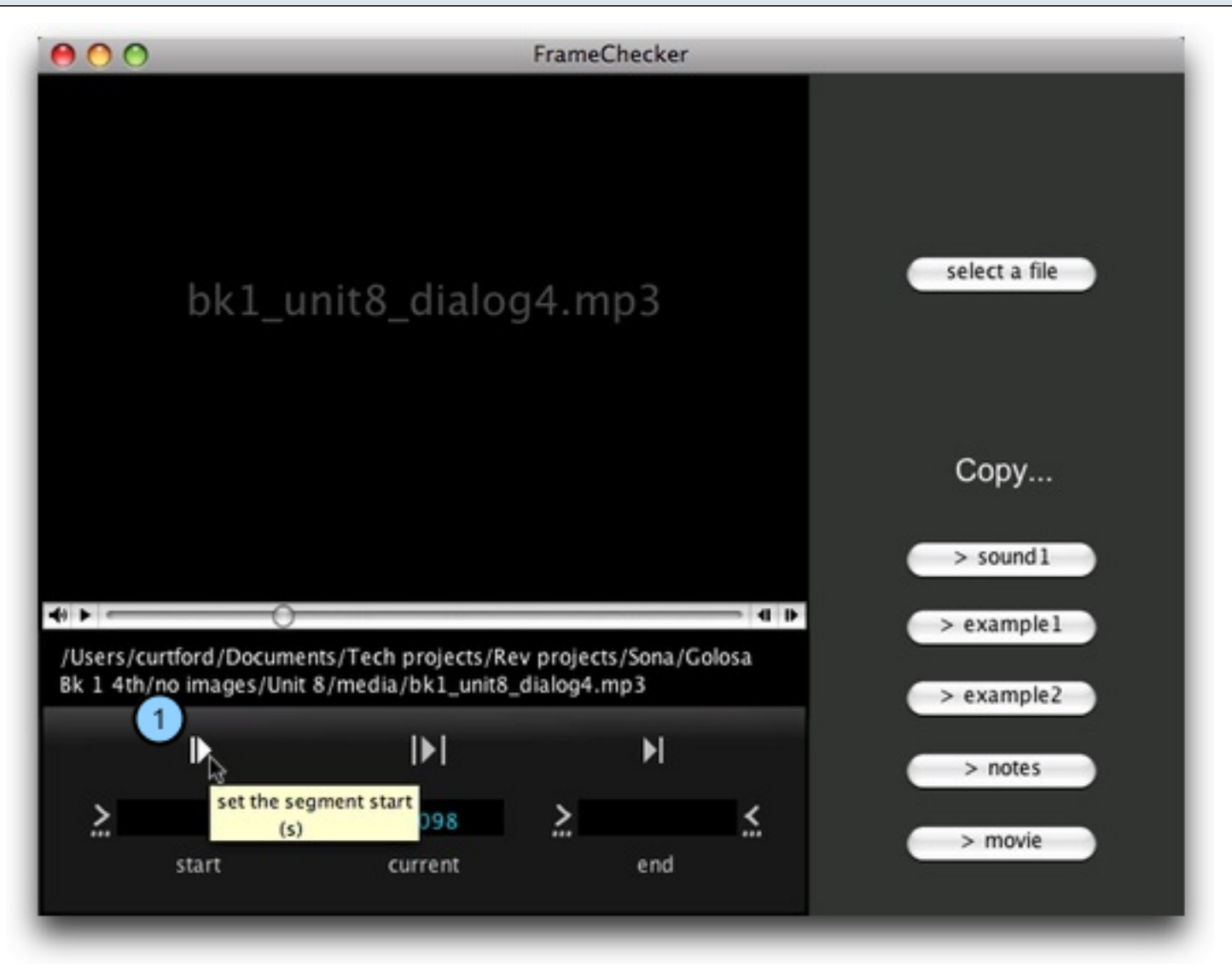

1) When you click this button, playback starts, and the current frame is stored as the starting cue for the segment.

When you come to the end of the segment, click the 'end segment' button or press the 'e' key.

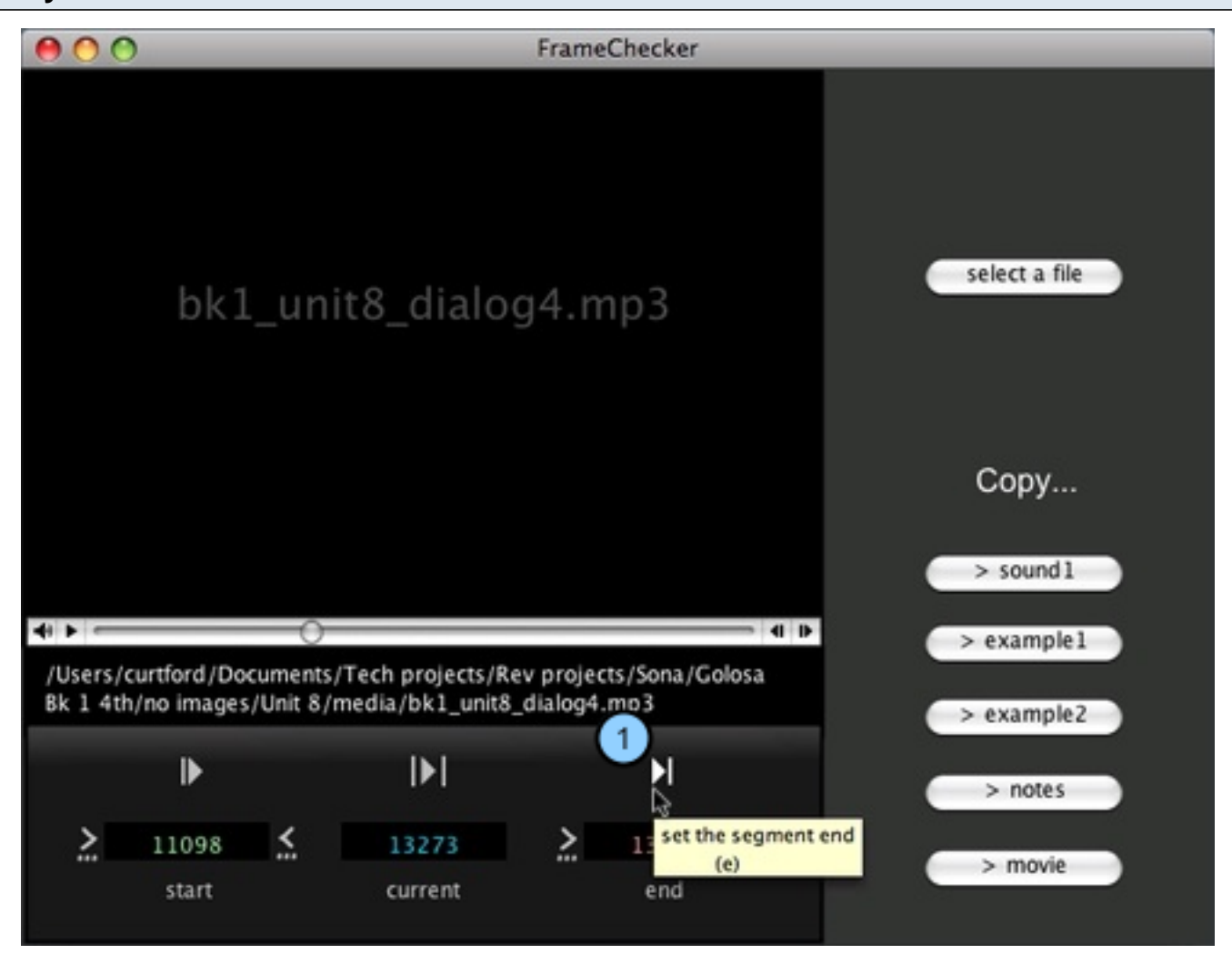

1) When you click here, playback pauses and the current frame is set as the end of the segment.

The start and end points for the segment are now set.

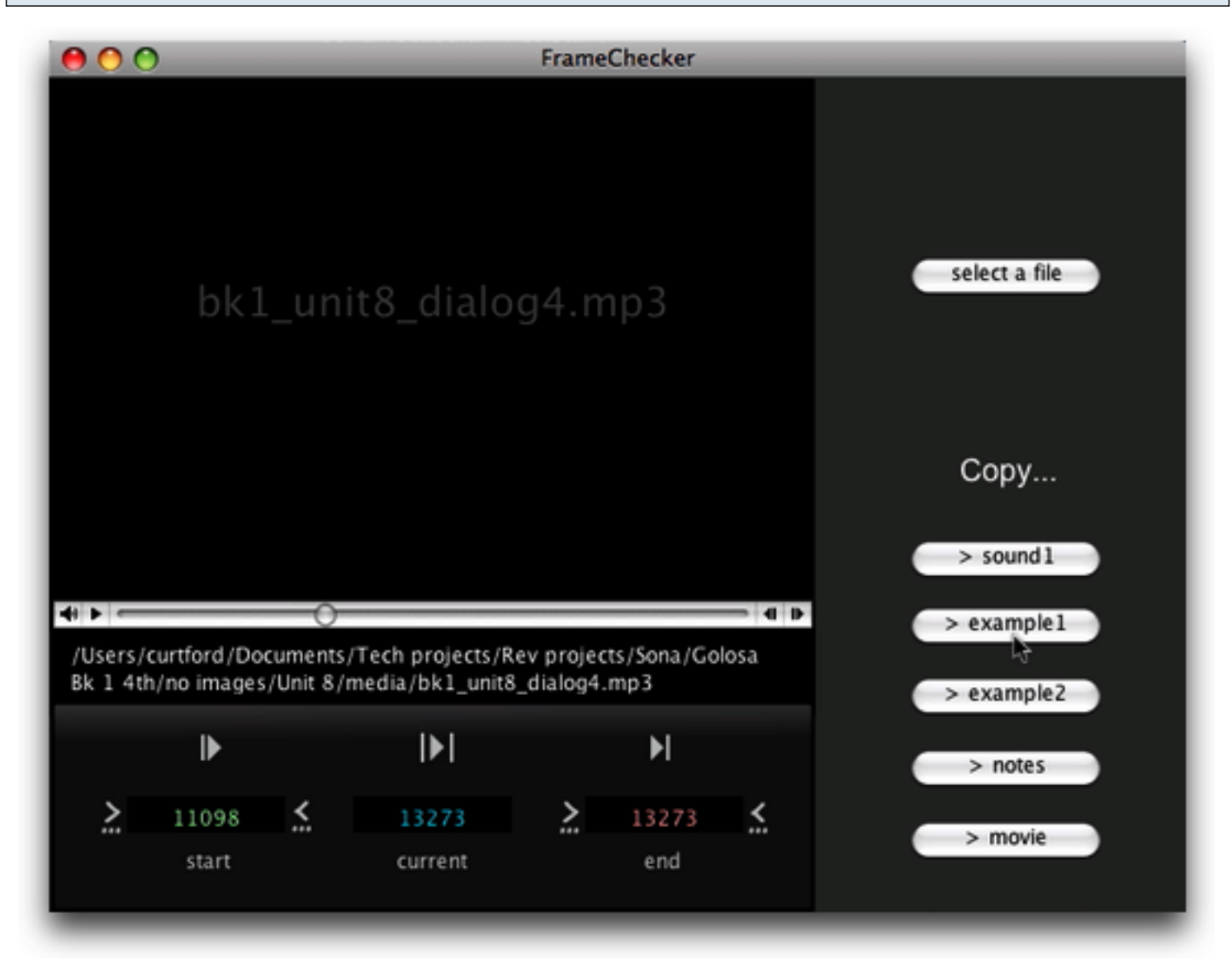

In this screenshot the starting cue is at frame 11098, and the ending cue is at frame 13273.

Click the "preview" button or press 'p' to preview the segment.

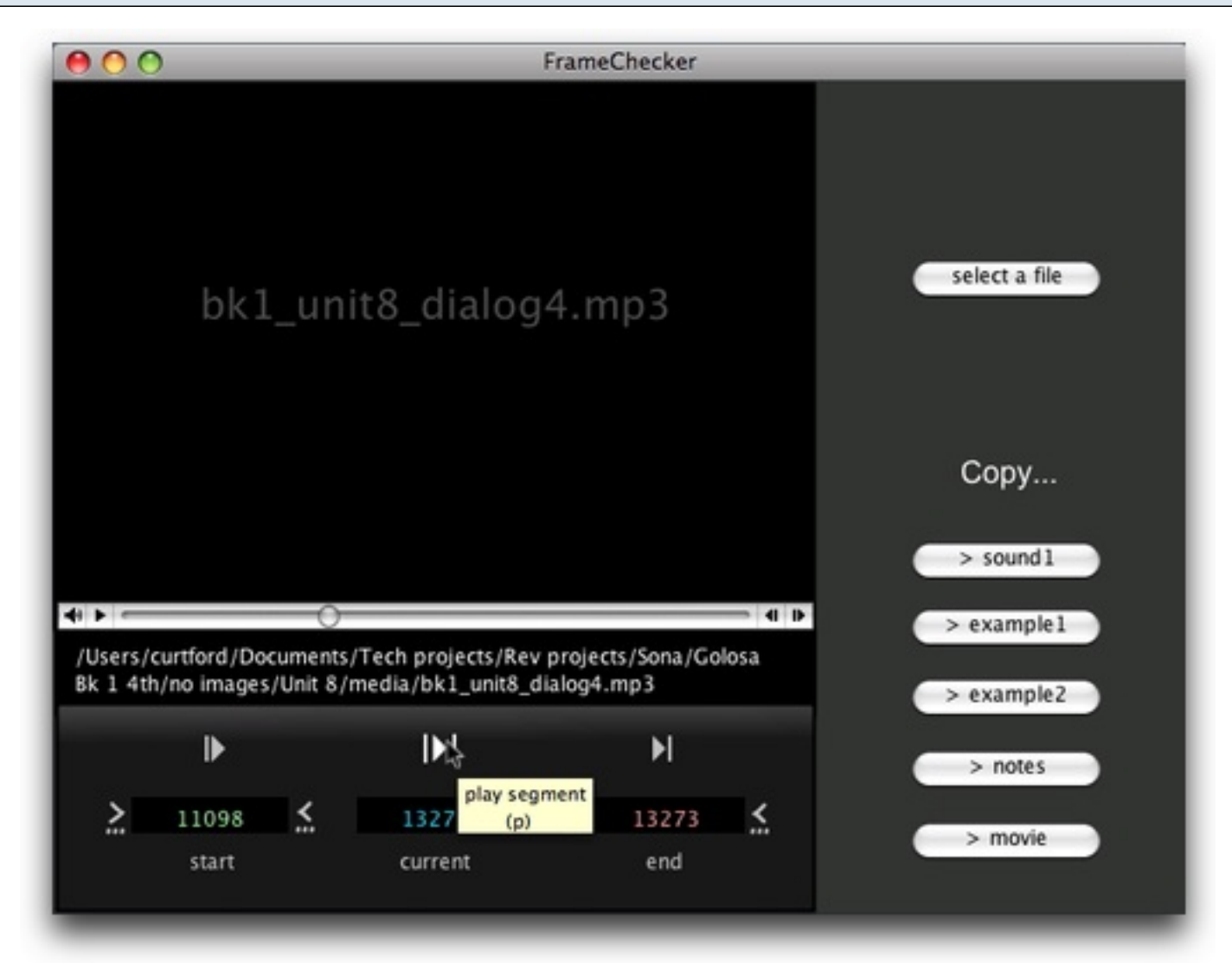

Previewing the segment lets you make sure you're satisfied with the start and end cues.

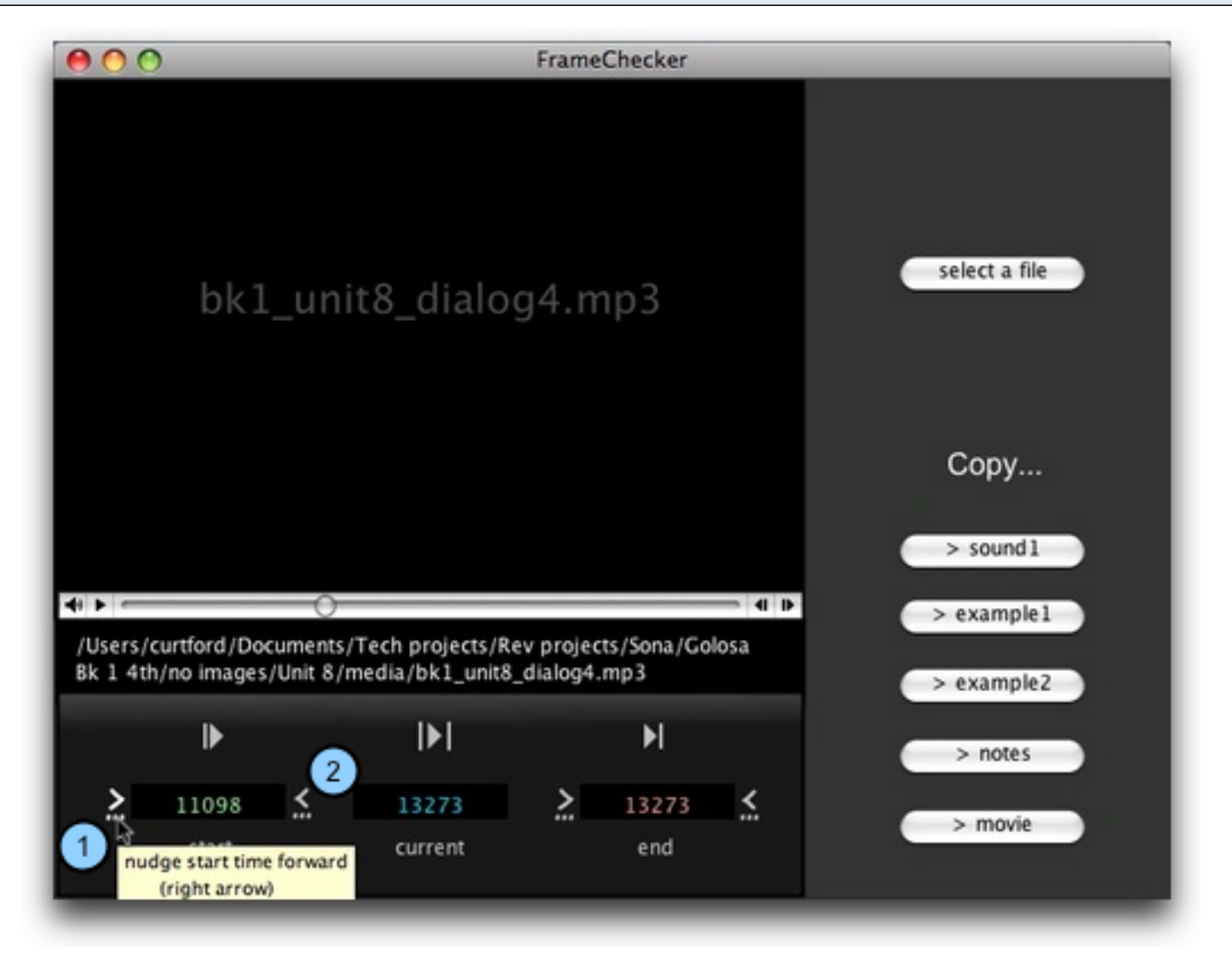

1) Click here, or press the right arrow key, to move the start cue forward in increments of about 1/3 of a second.

2) Click here, or press the left arrow key, to move the start cue backward in increments of about 1/3 of a second.

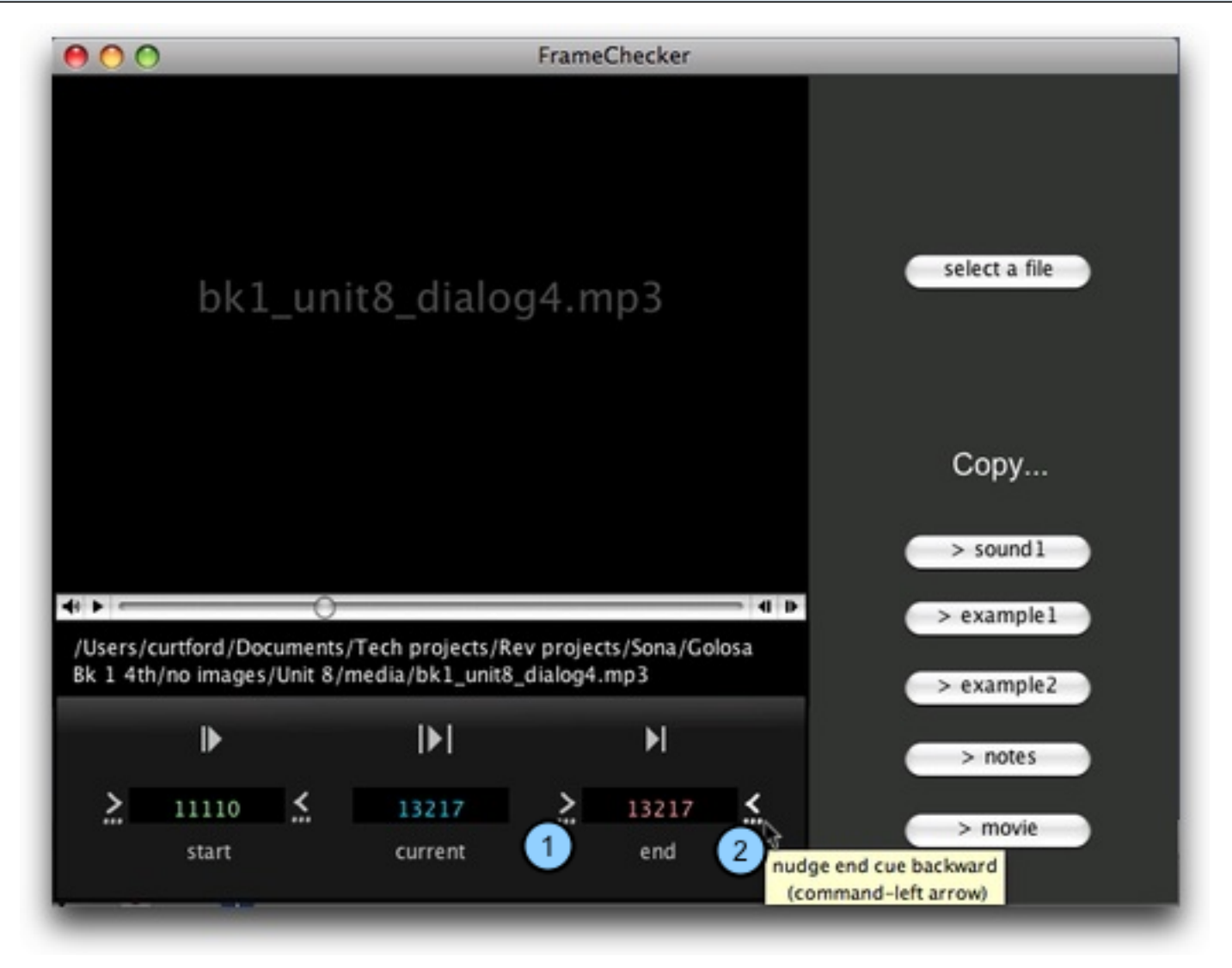

1) Click here, or press command-right arrow (Windows: control-right arrow), to move the end cue forward in increments of about 1/3 of a second.

2) Click here, or press command-left arrow (Windows: control-left arrow), to move the end cue backward in increments of about 1/3 of a second.

Paste the settings into the Edit List screen in Sona Vocabulary Assistant and continue to the next item.

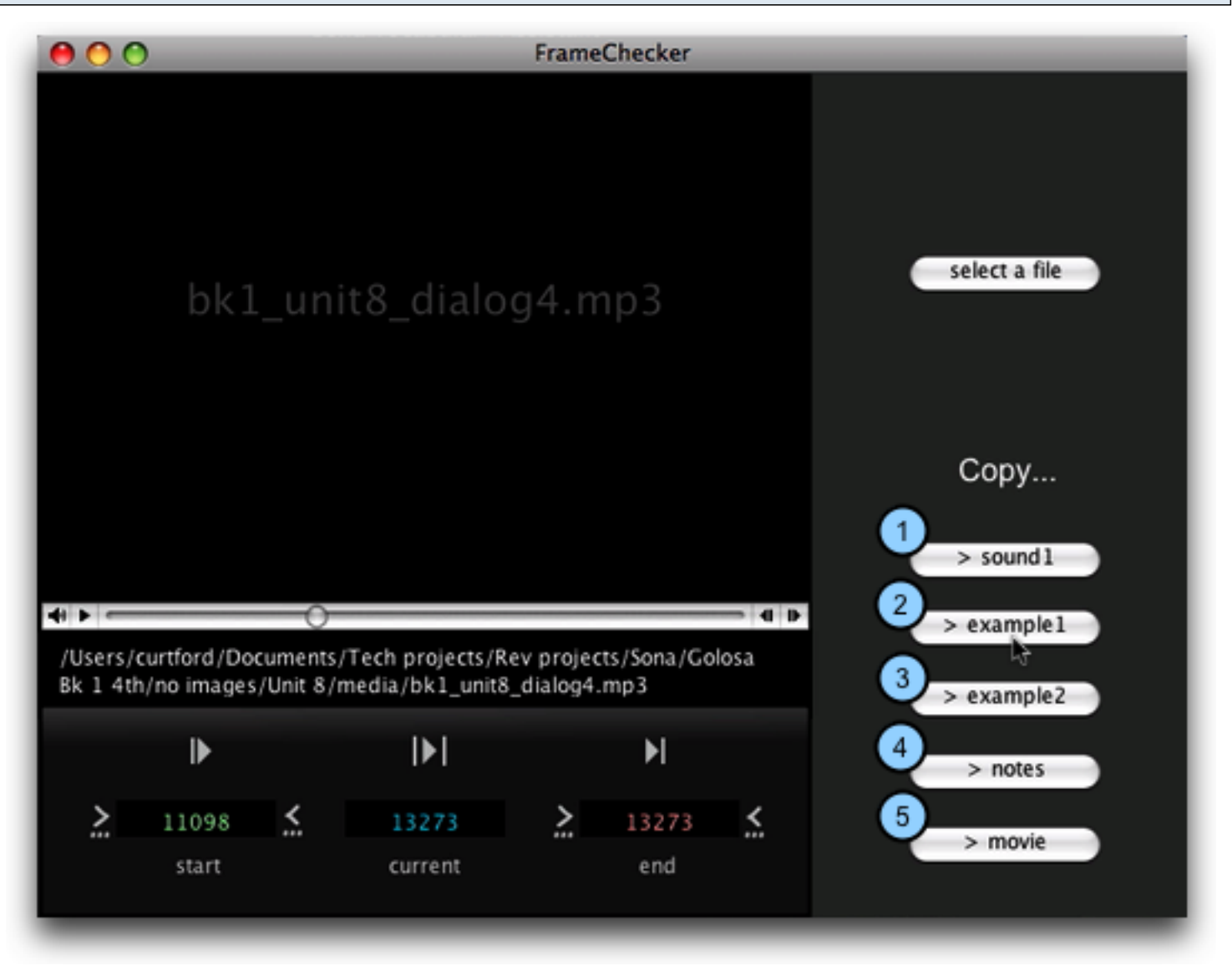

1) Click or press command-1 (Windows: control-1) to paste the filename and cue points into the sound 1 field.

1) Click or press command-2 (Windows: control-2) to paste the filename and cue points into the example sound 1 field.

1) Click or press command-3 (Windows: control-3) to paste the filename and cue points into the example sound 2 field.

1) Click or press command-4 (Windows: control-4) to paste the filename and cue points into the notes sound field.

1) Click or press command-5 (Windows: control-5) to paste the filename and cue points into the movie field.

This will automatically advance you to the next item in the Edit List screen and return you to FrameChecker to set another pair of cue points.

#### It's worth learning the keyboard shortcuts!

With a little practice you can zip through your list, setting cue points without lifting your hands from the keyboard. This sequence of key presses will become second nature:

- s starts playback, sets start point
- e pauses playback, sets end point
- p previews segment

if necessary: right or left arrows - adjust starting point

if necessary: cmd + right or left arrows - adjust ending point (Windows; control + right or left arrow keys)

cmd + 1, 2, 3, 4, or 5 - pastes information into Edit List, automatically advances to next item

This lesson shows how to add web links to a word list.

Under the "File" pulldown menu choose "Edit a list."

#### Sona Vocabulary Assistant File Edit FrameChecker Text List Info 68 Register Help C: 🖂 🖂 ( New XN 000 abulary Assistant 20 Open... Open remote list ... Dutch numbers.txt Menu Edit a list XE Welcome to Sona. #S Save Save as... ≋P Print... Print guiz... Ulary assistant Open a list **Review List** Slideshow Flashcards Multiple Choice click 'Open a list' 10 Memory Tiles drag a word list onto this space Word Scramble **Recording Studio** 1.01

From the Menu screen, go to the File menu and choose 'Edit a list,' or press command-e (Windows: control-e).

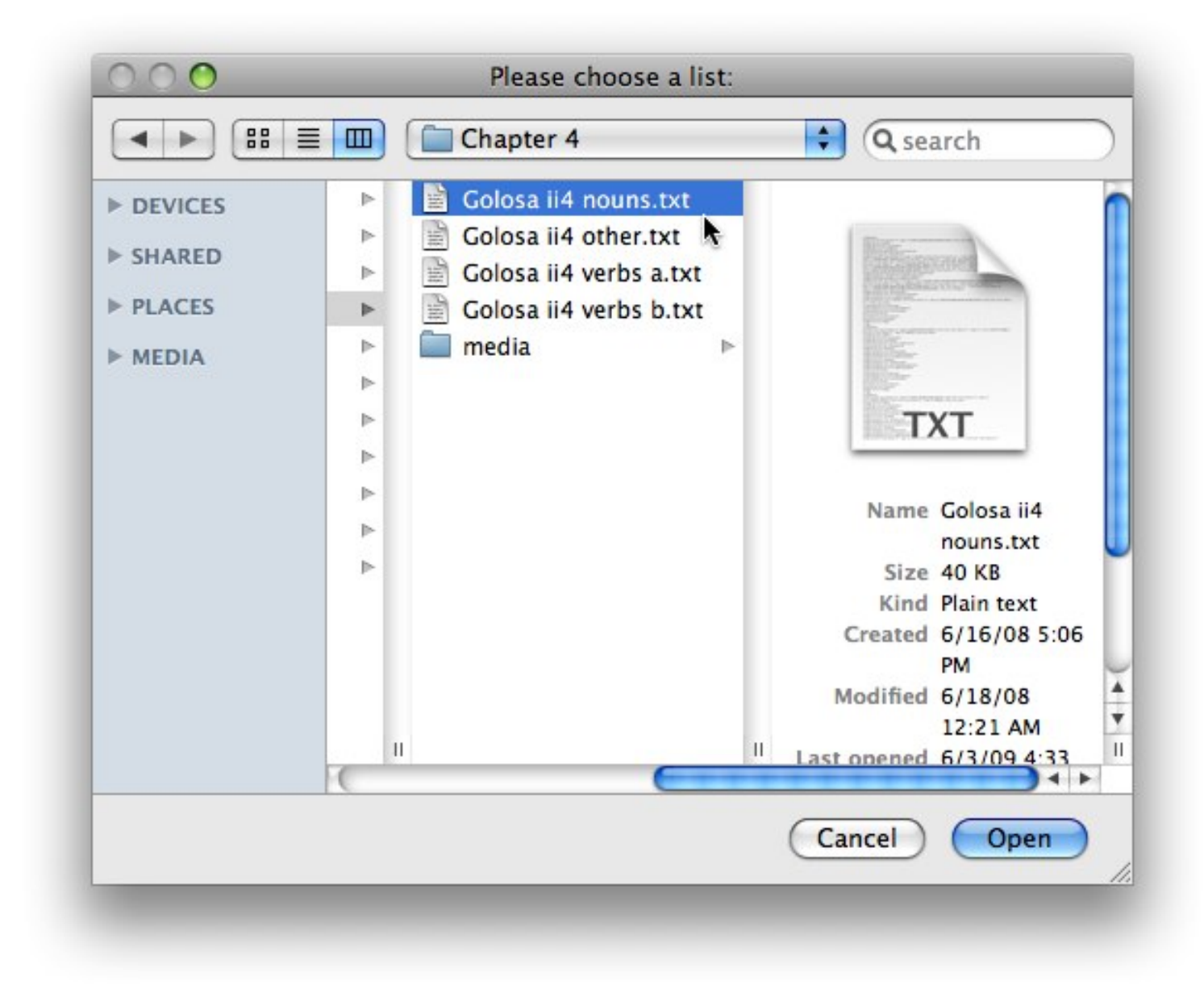

Select an existing list and click "Open."

## The list opens in the "Edit List" screen.

| enu > Edit list Golosa ii4 nouns.t |                     |   |       |  |  |  |
|------------------------------------|---------------------|---|-------|--|--|--|
|                                    |                     |   |       |  |  |  |
| word                               | дежурная            |   |       |  |  |  |
| sound 1                            |                     | 3 |       |  |  |  |
| translation 1                      | hotel floor manager |   |       |  |  |  |
| translation 2                      |                     |   |       |  |  |  |
| example 1                          | А где               |   | ٢     |  |  |  |
| ex sound 1                         |                     | 3 |       |  |  |  |
| example 2                          |                     |   | (*)   |  |  |  |
|                                    |                     |   | •     |  |  |  |
| ex sound 2                         |                     |   |       |  |  |  |
| notes                              |                     |   | (Å)   |  |  |  |
| notes sound                        |                     |   |       |  |  |  |
| image 1                            |                     |   |       |  |  |  |
| movie                              |                     |   |       |  |  |  |
| 6 06 36                            |                     |   | ¥ + 📰 |  |  |  |

Highlight the text you want to serve as a link.

| enu > Edit list | Golosa ii4 nouns.tx                                                                                 |
|-----------------|----------------------------------------------------------------------------------------------------|
|                 |                                                                                                    |
| word            | BOK3AA                                                                                              |
| sound 1         |                                                                                                    |
| translation 1   | railway station                                                                                     |
| translation 2   |                                                                                                    |
| example 1       |                                                                                                    |
| ex sound 1      |                                                                                                    |
| example 2       | :                                                                                                   |
| ex sound 2      |                                                                                                    |
| notes           | For information on trains from Moscow to St. Petersburg visit the site of the Ленинградский вокзад. |
| notes sound     |                                                                                                    |
| image 1         |                                                                                                    |
| movie           |                                                                                                    |
| 3 of 26         |                                                                                                    |

#### Choose "Text > Create Hyperlink." Sona Vocabulary Assistant File Edit FrameChecker Text List Info Register 4 - 🛛 📑 S. Help Bold ₩B Sona Vocabulary Ass 000 Color £L Menu > Edit list Underline ¥U ii4 nouns.txt Create Hyperlink #H Edit Hyperlink word вокзал 3 = sound 1 translation 1 railway station translation 2 example 1 ٦ 3 ex sound 1 example 2 1 ex sound 2 4 notes For information on trains from Moscow to St. Petersburg visit the site of the 0 Ленинградский вокзал. notes sound 3 4 ٩ image 1 H movie 3 2 v 3 of 26 -

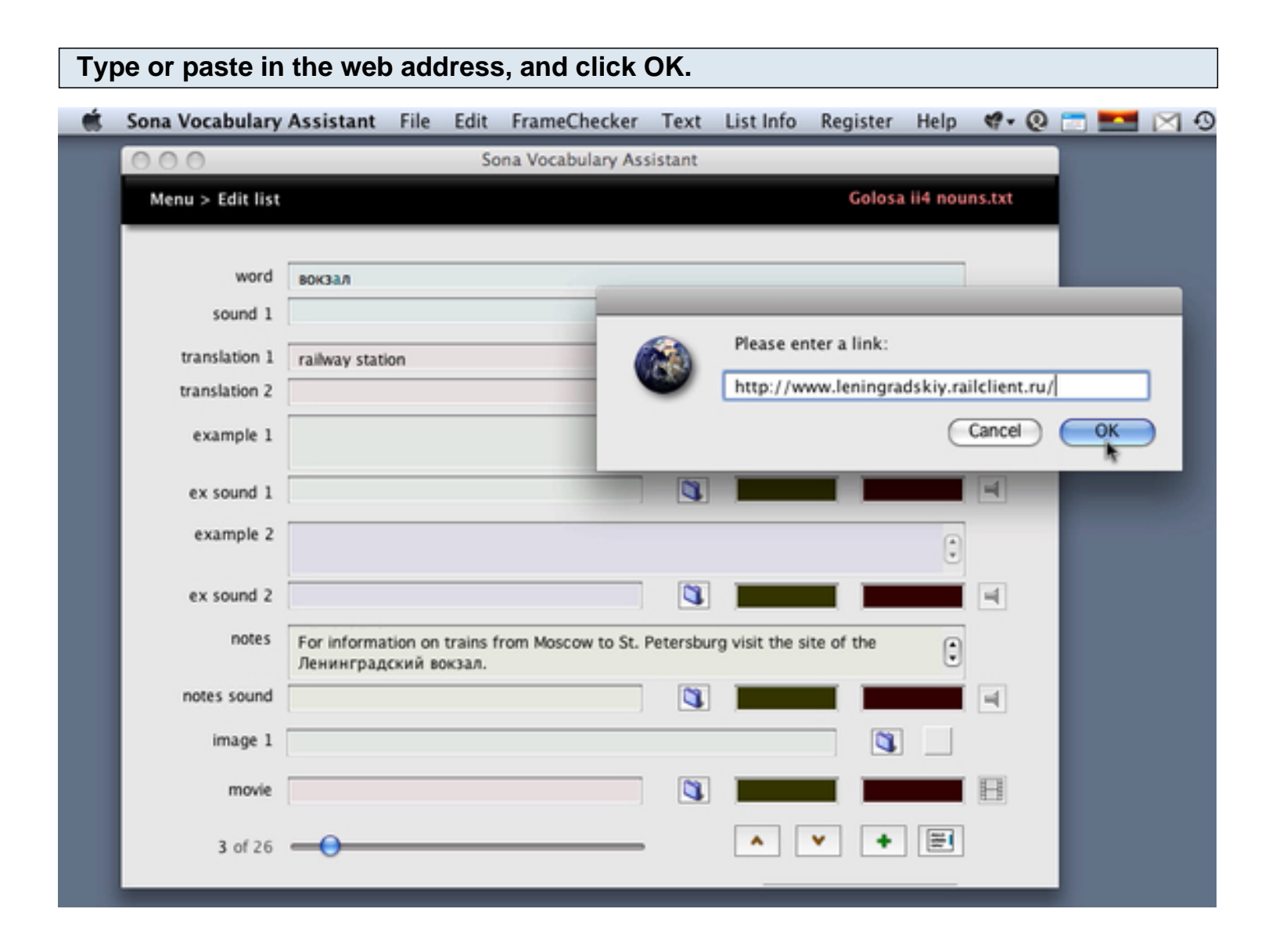

#### The highlighted text is now underlined, showing that it is a hyperlink.

| lenu > Edit list | Golosa ii4 nou                                                                                         | ns.txt |
|------------------|----------------------------------------------------------------------------------------------------|--------|
| word             | вокзал                                                                                                 |        |
| sound 1          |                                                                                                    | 4      |
| translation 1    | railway station                                                                                        |        |
| translation 2    |                                                                                                    |        |
| example 1        | *                                                                                                    |        |
| ex sound 1       |                                                                                                    | =      |
| example 2        | *                                                                                                    |        |
| ex sound 2       |                                                                                                    | 4      |
| notes            | For information on trains from Moscow to St. Petersburg visit the site of the<br>Ленинградский вокзал. |        |
| notes sound      |                                                                                                    |        |
| image 1          |                                                                                                    |        |
| movie            |                                                                                                    | H      |
| 3 of 26          | · · · · ·                                                                                              |        |

Remember to choose "File > Save" to save the change. Note that in the current version of Sona Vocabulary Assistant, the link will be active in the Review List screen, but not in the Edit List screen.

#### Open the file from the Menu screen and click "Review List."

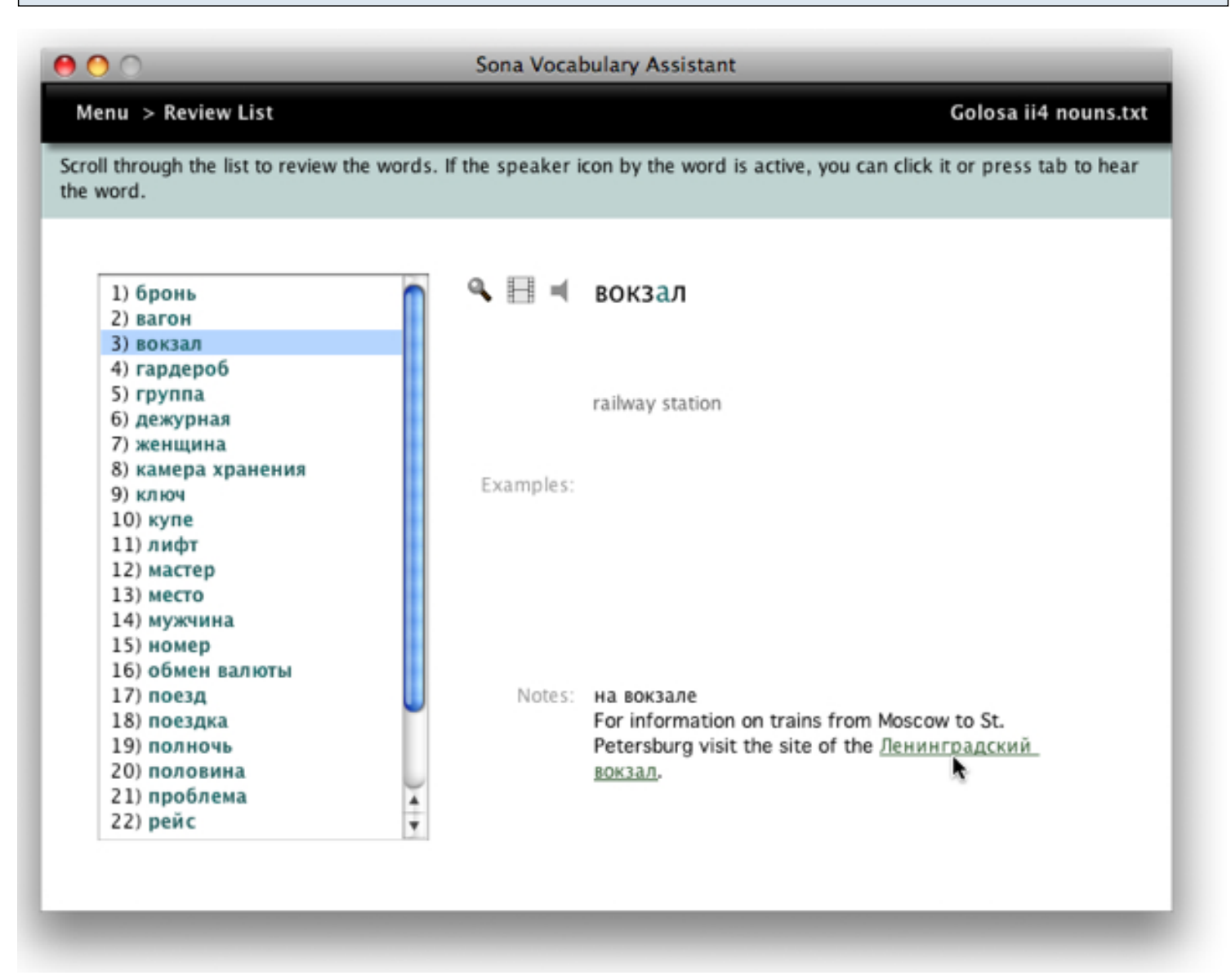

The link is now active in the Review List screen. Clicking the link opens the web address in the default browser.

This lessons shows where you can keep your word lists and supporting media.

#### Word lists are text files.

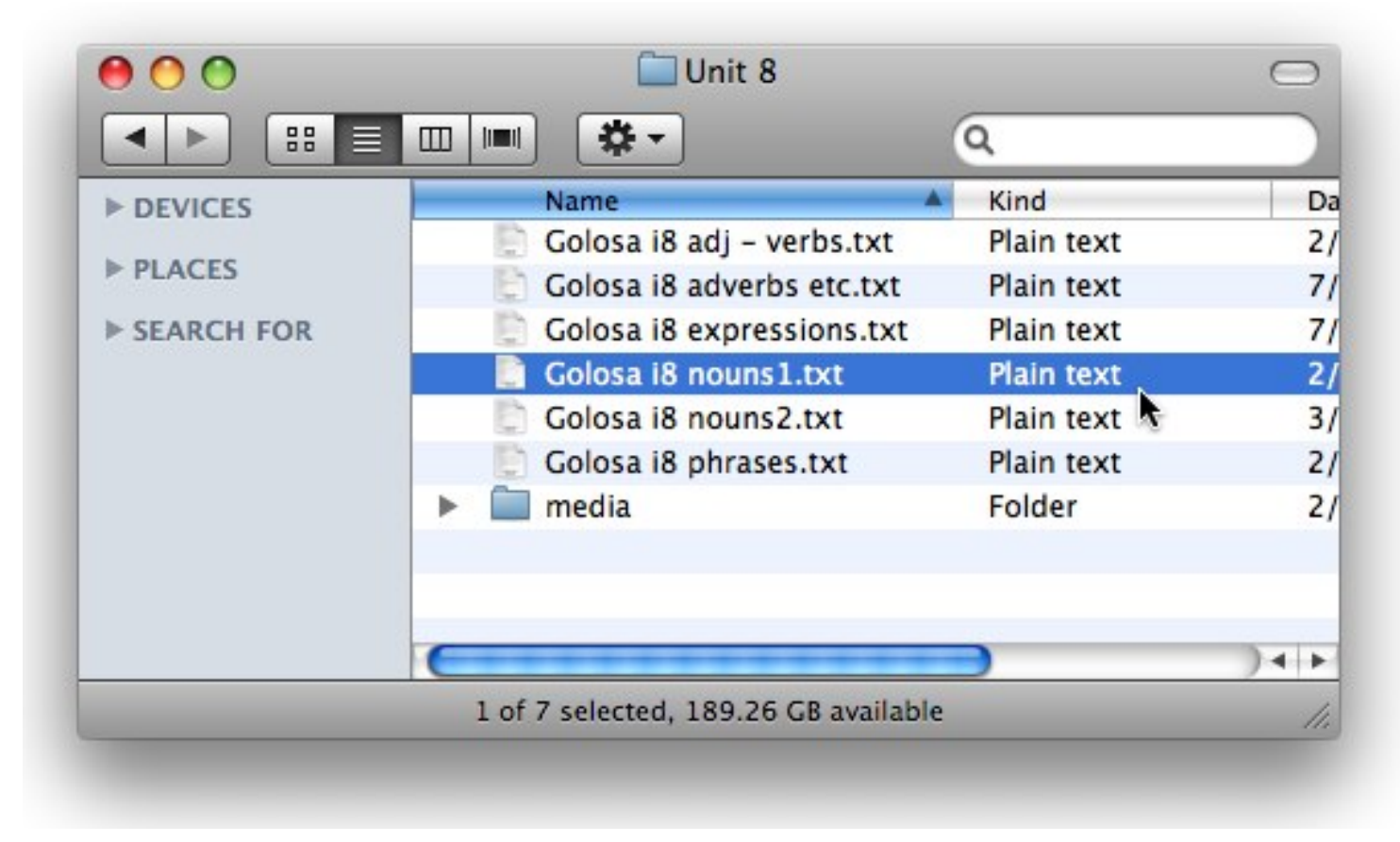

Word lists are plain text files with tagged text. They are always stored external to Sona Vocabulary Assistant. You can keep them anywhere you like on your computer, or also on a USB drive or CD.

Anyone who has struggled to open a fifteen-year old word processing document from the mid-90s knows that programs, and file formats, come and go. We feel that storing word lists in plain text files gives your lists their best chance to lead a long and productive life, whether with future versions of Sona Vocabulary Assistant, other vocabulary programs, or even future operating systems.

Media files (sounds, images, movies) are also separate files.

| 00           | 🚞 media                       | $\bigcirc$     |
|--------------|-------------------------------|----------------|
|              |                               | Q              |
| ► DEVICES    | Name                          | Kind           |
|              | bk1_unit8_dialog1.mp3         | MP3 Audio File |
| ▶ PLACES     | bk1_unit8_dialog2.mp3         | MP3 Audio File |
| ► SEARCH FOR | bk1_unit8_dialog3.mp3         | MP3 Audio File |
|              | bk1_unit8_dialog4.mp3         | MP3 Audio File |
|              | bk1_unit8_dialog5.mp3         | MP3 Audio File |
|              | bk1_unit8_slovar.mp3          | MP3 Audio File |
|              | 🖬 kassa.jpg                   | JPEG image     |
|              | 🙈 matreshka.jpg               | JPEG image     |
|              | platok.jpg                    | JPEG image     |
|              | 🕅 rynok.jpg                   | JPEG image     |
|              | shkatulka.jpg                 | JPEG image     |
|              |                               | )4 +(          |
|              | 11 items, 189.26 GB available | 1              |

Sona word lists refer to your media files, but do not incorporate them. When you distribute a list with sounds, images, or movies, be sure to distribute the media files as well.

Media files should be in a folder/directory named "media" in the same place as the word list that uses them.

| 00         | 🛄 Unit 8                    |                |               | $\bigcirc$ |  |
|------------|-----------------------------|----------------|---------------|------------|--|
|            |                             | Q              |               |            |  |
| ▶ DEVICES  | Name                        | Kind           | Date Modified |            |  |
|            | 📄 Golosa i8 adj – verbs.txt | Plain text     | 2/24/08       |            |  |
| ▶ PLACES   | 🖹 Golosa i8 adverbs etc.txt | Plain text     | 7/6/07        |            |  |
| SEARCH FOR | 📄 Golosa i8 expressions.txt | Plain text     | 7/6/07        |            |  |
|            | 🔄 Golosa i8 nouns1.txt      | Plain text     | 2/24/08       |            |  |
|            | 📄 Golosa i8 nouns2.txt      | Plain text     | 3/19/09       |            |  |
| (          | Colosa n phrases.txt        | Plain text     | 2/22/09       |            |  |
|            | 🔻 🚞 media                   | Folder         | 2/24/08       |            |  |
|            | bk1_unit8_dialog1.mp3       | MP3 Audio File | 7/10/06       |            |  |
|            | bk1_unit8_dialog2.mp3       | MP3 Audio File | 7/10/06       |            |  |
|            | bk1_unit8_dialog3.mp3       | MP3 Audio File | 7/10/06       |            |  |
|            | bk1_unit8_dialog4.mp3       | MP3 Audio File | 7/10/06       |            |  |
|            | bk1_unit8_dialog5.mp3       | MP3 Audio File | 7/10/06       |            |  |
|            | bk1_unit8_slovar.mp3        | MP3 Audio File | 7/10/06       |            |  |
|            | 📕 kassa.jpg                 | JPEG image     | 2/24/08       |            |  |
|            | 👻 matreshka.jpg             | JPEG image     | 2/24/08       |            |  |
|            | 🔍 platok.jpg                | JPEG image     | 2/24/08       |            |  |
|            | 👻 rynok.jpg                 | JPEG image     | 2/24/08       |            |  |
|            | shkatulka.jpg               | JPEG image     | 2/24/08       |            |  |
|            | C                           | *******        |               | ) 4        |  |
|            | 18 items, 189.26 GB av      | ailable        |               | 1          |  |

If you have several lists that use the same media files, you can keep multiple lists together, as shown here.

#### What are some tips for creating lists quickly and efficiently?

This lesson contains tips based on the experiences of the designer of Sona Vocabulary Assistant, Dr. Curtis Ford, who has created dozens of lists for his students and for his own study.

#### Enter target words and translations first.

Type in the basics of your list first, just the target words and translations.

#### Enter examples and notes next.

Remember that you can drag in text from other programs such as word processing documents or web browsers.

#### Add sounds and images when after entering text.

| 00           | 🛄 Unit 8                    |                | C             |
|--------------|-----------------------------|----------------|---------------|
|              |                             | Q              |               |
| ► DEVICES    | Name                        | Kind           | Date Modified |
|              | 📄 Golosa i8 adj – verbs.txt | Plain text     | 2/24/08       |
| ▶ PLACES     | Golosa i8 adverbs etc.txt   | Plain text     | 7/6/07        |
| ▶ SEARCH FOR | Golosa i8 expressions.txt   | Plain text     | 7/6/07        |
|              | 📄 Golosa i8 nouns1.txt      | Plain text     | 2/24/08       |
|              | 📄 Golosa i8 nouns2.txt      | Plain text     | 3/19/09       |
|              | 📄 Golosa i8 phrases.txt     | Plain text     | 2/22/09       |
|              | 🔻 🚞 media                   | Folder         | 2/24/08       |
|              | bk1_unit8_dialog1.mp3       | MP3 Audio File | 7/10/06       |
|              | bk1_unit8_dialog2.mp3       | MP3 Audio File | 7/10/06       |
|              | bk1_unit8_dialog3.mp3       | MP3 Audio File | 7/10/06       |
|              | bk1_unit8_dialog4.mp3       | MP3 Audio File | 7/10/06       |
|              | bk1_unit8_dialog5.mp3       | MP3 Audio File | 7/10/06       |
|              | bk1_unit8_slovar.mp3        | MP3 Audio File | 7/10/06       |
|              | 📕 kassa.jpg                 | JPEG image     | 2/24/08       |
|              | 📰 matreshka.jpg             | JPEG image     | 2/24/08       |
|              | 🗬 platok.jpg                | JPEG image     | 2/24/08       |
|              | 🖭 rynok.jpg                 | JPEG image     | 2/24/08       |
|              | shkatulka.jpg               | JPEG image     | 2/24/08       |
|              | C                           | *******        | )4            |
|              | 18 items, 189.26 GB av      | ailable        |               |

Organize your image and sound files by putting them in a folder named "media" in the same place where your word list is saved. That makes it easy to add sounds, images, or movies by dragging the files into the Edit List screen.

Sona Vocabulary Assistant Manual - 62

#### Link to segments of sound or movie files after all the words have been entered.

FrameChecker makes your workflow especially easy when your target words and definitions have already been entered in your list; by using keyboard shortcuts and letting FrameChecker auto-advance, you can link to segments for an entire list without lifting your hands from the keyboard.

# **Importing Word Lists**

This lesson shows how to import word lists from tab-delimited text files created in a word processor. In steps 1 through 4, we'll see how to make sure that a list is saved in the proper format using Bean, a free word processor for Mac OS X (http://www.bean-osx.com).

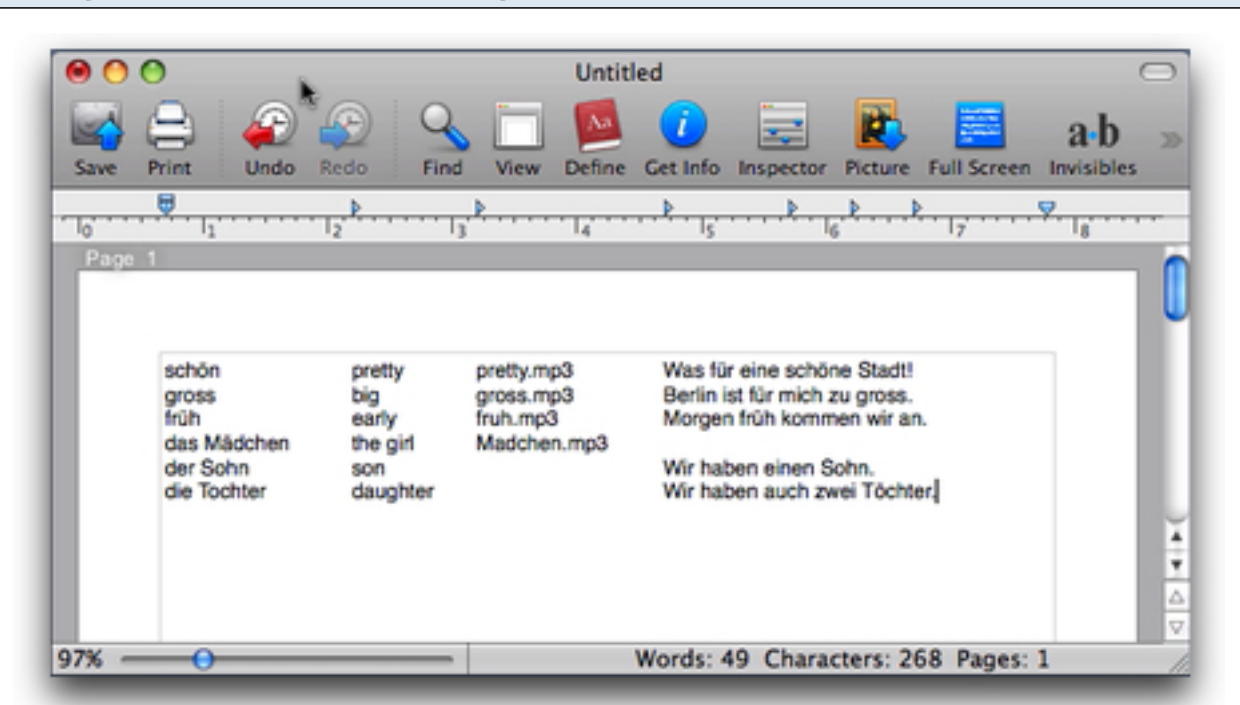

#### Create or open a word list in a word processor.

Use a separate line for each new word.

Don't use the columns feature in a word processor, just use a single tab to separate items in a line. The items in each "column" should match: in this example the first "column" has new vocabulary, the second has translations, the third has the names of sound files to be included, and the last has examples of usage. Under the File menu, Choose "Save as.." Then select "Text Document (.txt)" and click "Save."

| 💲 Bean | File Ed | it Find                  | View For | nt Format            | Style Wi                   | ndow Help              | _                   | E: 47- (   |
|--------|---------|--------------------------|----------|----------------------|----------------------------|------------------------|---------------------|------------|
|        | 00      | 0                        | _        | _                    | Untitled                   | _                      | _                   | 0          |
|        |         | 84                       | 2 😥      | S 🗆                  |                            |                        |                     | a-b »      |
|        | Save    | Print Ur                 | ido Redo | Find View            | Define Get I               | nfo Inspector          | Picture Full Screen | Invisibles |
|        | Page    | 1                        | Save As: | Untitled.rtfd        |                            |                        |                     |            |
|        |         |                          | Where:   | 🔲 German I           | list                       | \$                     |                     |            |
|        |         | schön                    | 1000     | (                    |                            |                        |                     |            |
|        |         | gross<br>früh<br>das Mäd | File Fo  | ormat √ Rich<br>Bean | Text with Gr<br>Document ( | aphics Docum<br>.bean) | ent (.rtfd)         |            |
|        |         | der Sohr                 |          | Web                  | Archive (.we               | barchive)              | 1.1.1               |            |
|        |         | die locili               |          | Word                 | d 97 (.doc)                | (.(u)                  |                     | , i i i    |
|        |         |                          |          | Word                 | 2003 XML                   | .xml)                  | _                   | Ť          |
|        |         |                          |          | Text                 | (vou provid                | extension)             |                     |            |
|        | 97% —   | -0-                      | _        | Ope                  | nDocument (                | .odt)                  | jes:                | 1 //       |

Be sure not to save your list in .doc or .rtf format.

#### Be sure to save as plain text despite warnings about lost formatting.

| Ame | Save as plain text?                                                                                                    |
|-----|----------------------------------------------------------------------------------------------------|
|     | Saving as plain text will cause text formatting, images and<br>document properties to be discarded. Choose 'Save As' to<br>select another format, or choose 'Save Anyway' to save as plain<br>text. |
|     | Save Anyway Cancel Save As                                                                                                    |

Most word processors will remind you that saving as plain text will not preserve text formatting or other document properties.

#### After saving in plain text format, your list may look different.

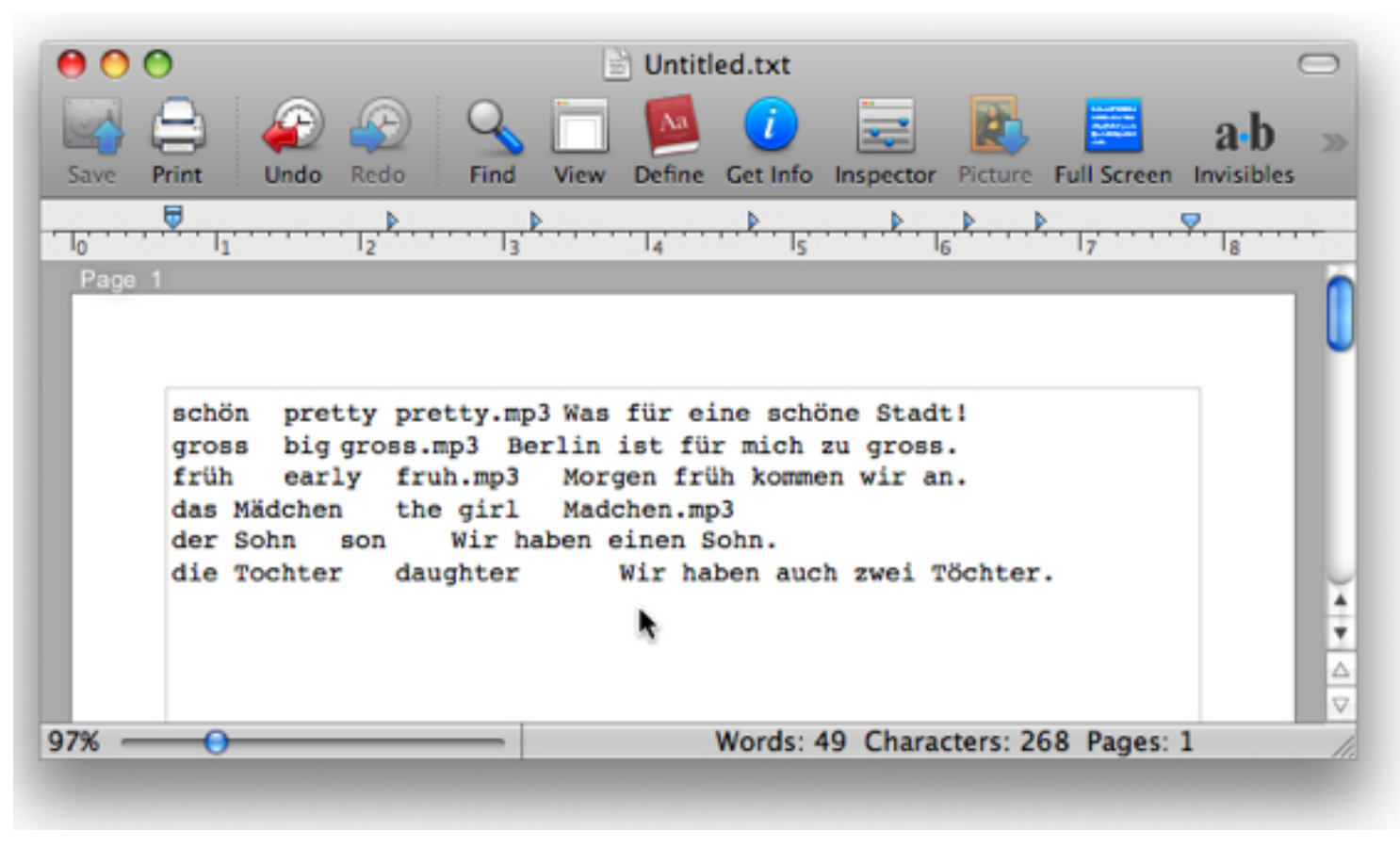

Information about where the tab stops are set has been discarded, but that's OK! Sona List Converter just needs a tab to separate items in a word set, and line breaks to separate word sets.

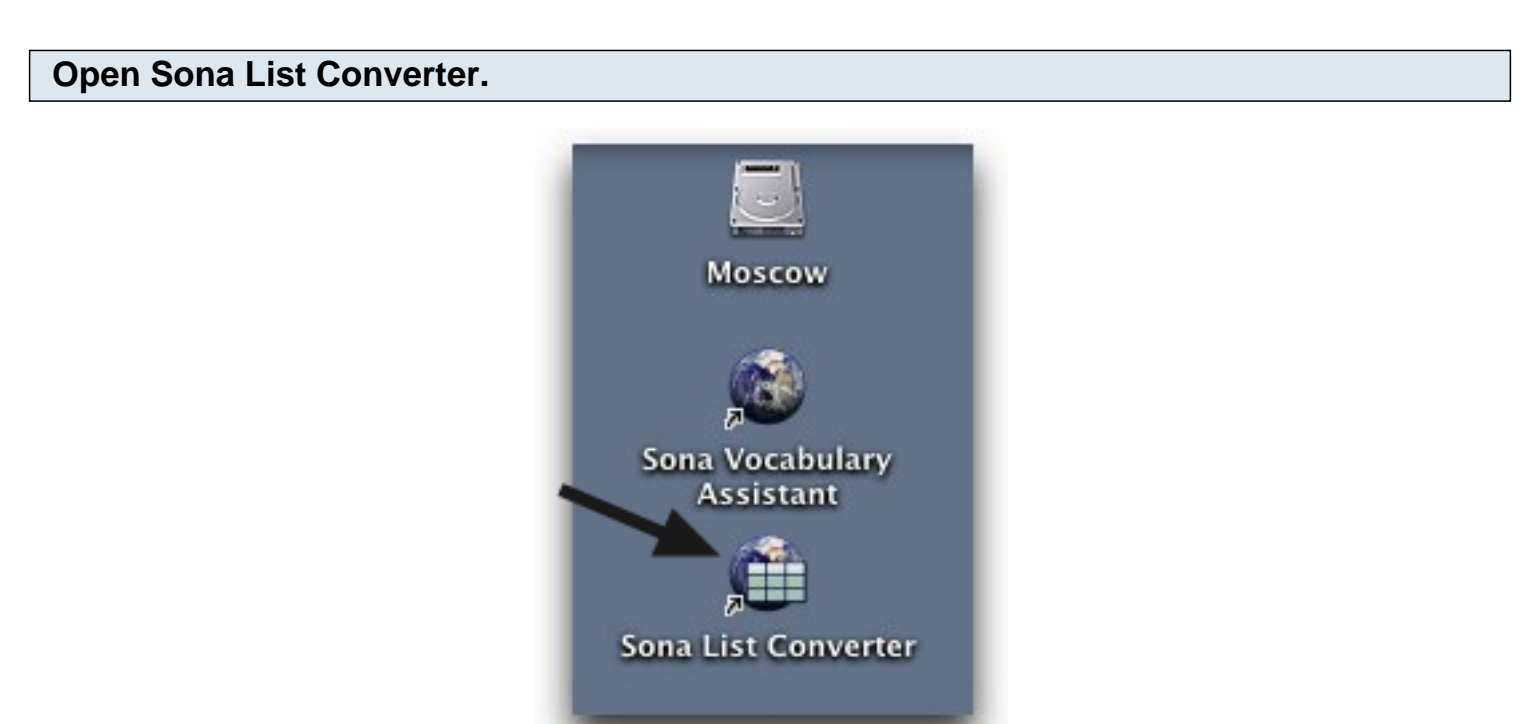

Double-click on the Sona List Converter icon.

#### Check the settings for your list.

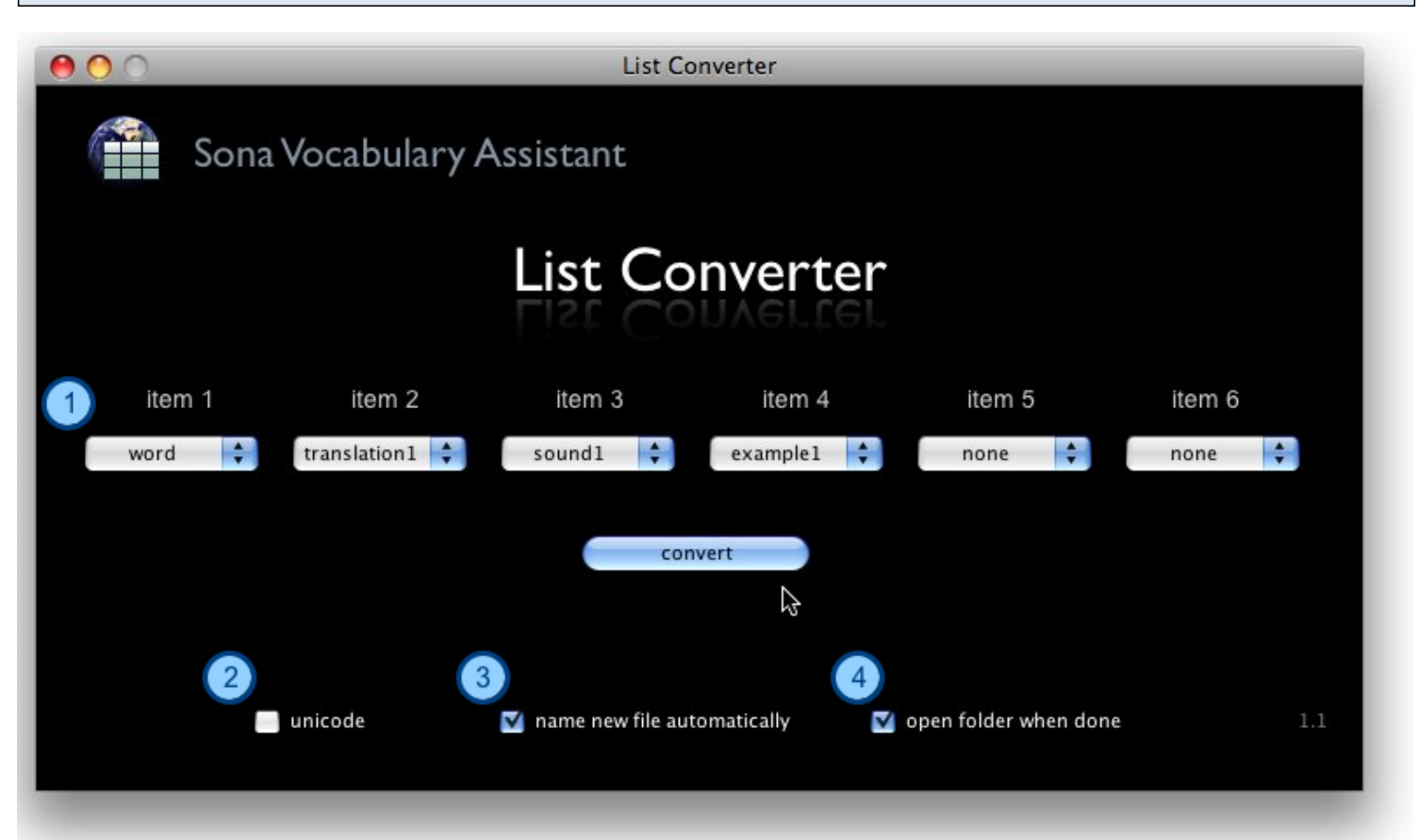

1) Since the order of columns in our German list was target word, translation, sound, and example, we'll choose those options in the popup menus. We leave items 5 and 6 set to "none."

2) Check the 'unicode' box for languages like Russian, Hindi, or Hebrew that do not use the Latin alphabet.

3) When this box is checked, List Converter will append " Sona" to the end of the file name; for example, when converting "German list.txt," a copy in Sona format will be saved as "German list Sona.txt."

4) When this box is checked, the folder where your converted list is saved will be opened in the Finder/Windows Explorer.

## Click on "Convert."

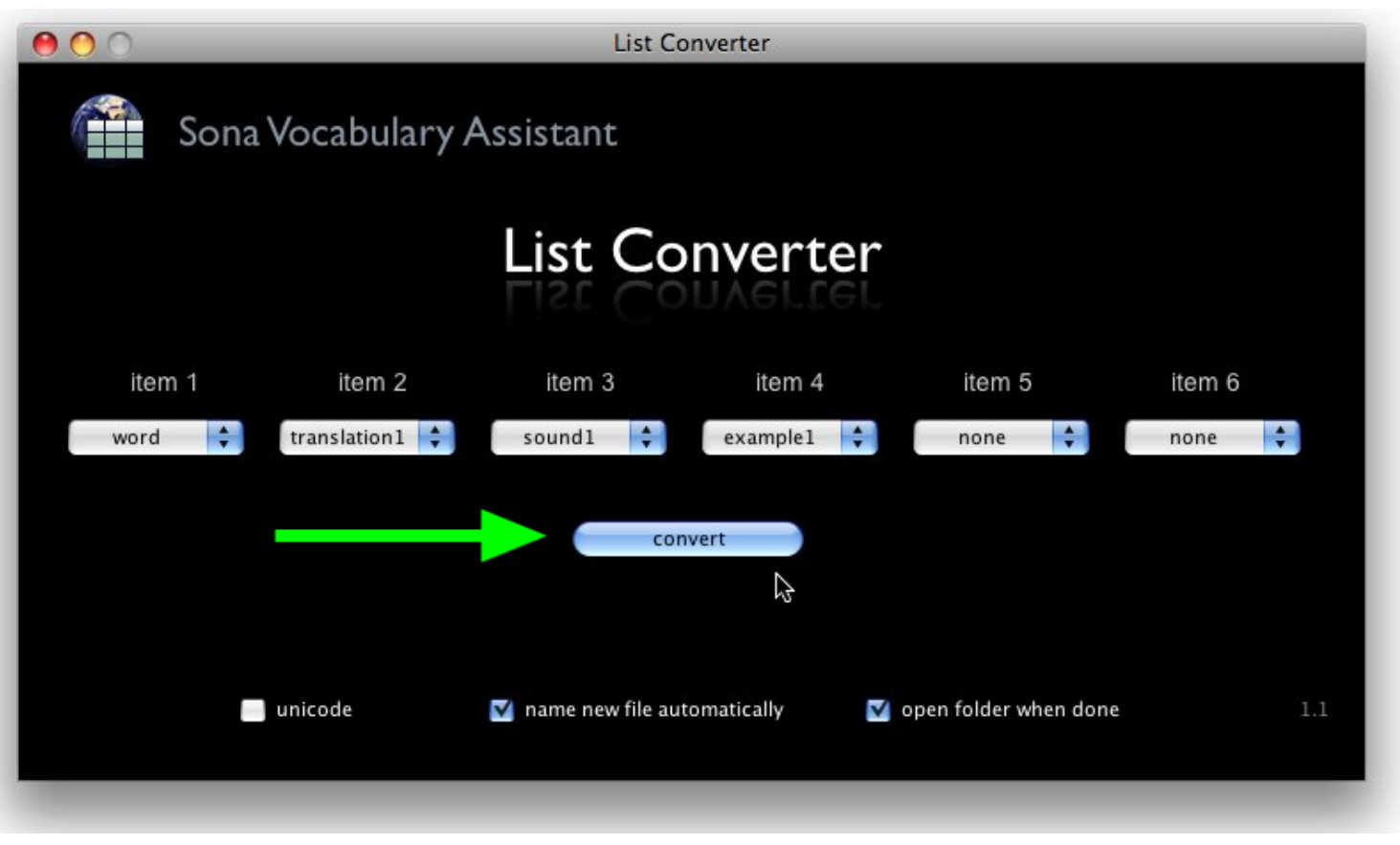

This will bring a dialogue box where you can choose the list.

# Choose the tab-delimited list and click "Open."

| 000       | Please choose a li | st:                               |
|-----------|--------------------|-----------------------------------|
|           | 🔟 🧰 German list    | C search                          |
| ► DEVICES | Name               | Date Modified     Today, 11:26 PM |
| ► MEDIA   |                    |                                   |
|           |                    |                                   |
|           |                    |                                   |
|           |                    |                                   |
|           |                    |                                   |
|           |                    |                                   |
|           |                    | Cancel Open                       |
|           |                    |                                   |

Sona List Converter creates a new list in the proper format.

| 000                   | List Converter                     | 000                     | 🛄 German list                        |              |
|-----------------------|------------------------------------|-------------------------|--------------------------------------|--------------|
| Sona Vocabulary A     | assistant                          | DEVICES     PLACES      | German list Sona.txt                 | Today, 11:58 |
|                       | List Converter                     | ▶ SEARCH FOR            |                                      |              |
| item 1 item 2         | item 3 item 4                      |                         | 1 of 2 selected, 188 62 GB available | )4 1         |
| word 🗘 translation1 🗘 | sound1 convert                     | none                    | none                                 | 70           |
| Saved                 | in Sona list format as: German lis | t Sona                  |                                      |              |
| ⊻ unicode             | ☑ name new file automatically      | 🗹 open folder when done | 1.1                                  |              |

List Converter copies your list, converts it list to Sona format, appends " Sona.txt" to the name, and opens the window where the new list has been saved.

Create or open a word list in a spreadsheet program.

This lesson shows how to import word lists from tab-delimited text files created by a spreadsheet program. In steps 1 and 2, we'll see how to make sure that a list is saved in the proper format.

| 0  | Δ           | R             | C           | D                             | F    | T |
|----|-------------|---------------|-------------|-------------------------------|------|---|
| ĩ  | schön       | prettu        | prettu mp3  | Was für eine schöne Stadtl    | -    | - |
| 2  | aross       | bia           | gross.mp3   | Berlin ist für mich zu gross. |      |   |
| 3  | früh        | early         | fruh.mp3    | Morgen früh kommen wir an.    |      | + |
| 4  | das Mädchen | the girl      | Madchen.mp3 |                               |      |   |
| 5  | der Sohn    | son           |             | Wir haben einen Sohn.         |      | T |
| 6  | die Tochter | daughter      |             | Wir haben auch zwei Töchter.  |      | T |
| 7  | 2           | 1. 1920       |             |                               |      | T |
| 8  |             |               |             | 1                             |      | T |
| 9  |             |               |             |                               |      | Т |
| 10 |             | man list from | n ovcal tyt |                               | Dala |   |
| 10 | < ► ► Ger   | man list from | n excel.txt |                               | )++  |   |

The items in each column should match: in this example column A has new vocabulary, column B has translations, column C has the names of sound files to be included, and column D has examples of usage.

Under the File menu, Choose "Save as.." Then select "Text (Tab delimited)" format and click "Save."

|                                                             | Save As: german list from excel.txt            |             |
|-------------------------------------------------------------|------------------------------------------------|-------------|
|                                                             | 🔳 🔟 German List imports                        | search      |
| <ul> <li>DEVICES</li> <li>SHARED</li> <li>PLACES</li> </ul> | Golosa Bk 1 4th                                | 11          |
| Append                                                      | Format: Text (Tab delimited)<br>file extension | ons         |
| New Fold                                                    | er                                             | Cancel Save |
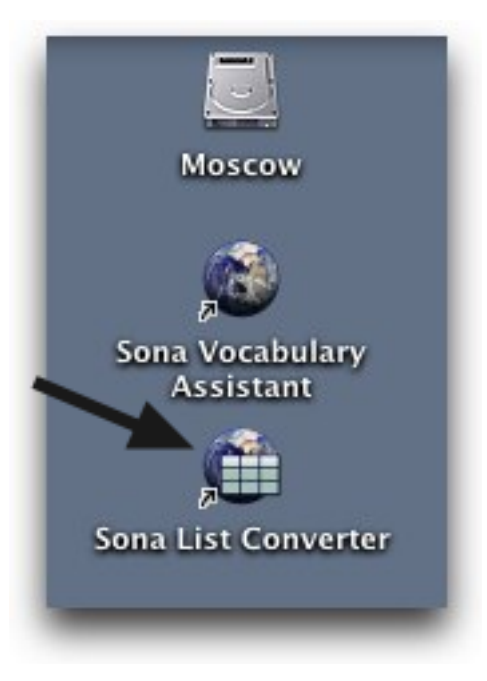

Double-click on the Sona List Converter icon.

#### Check the settings for your list.

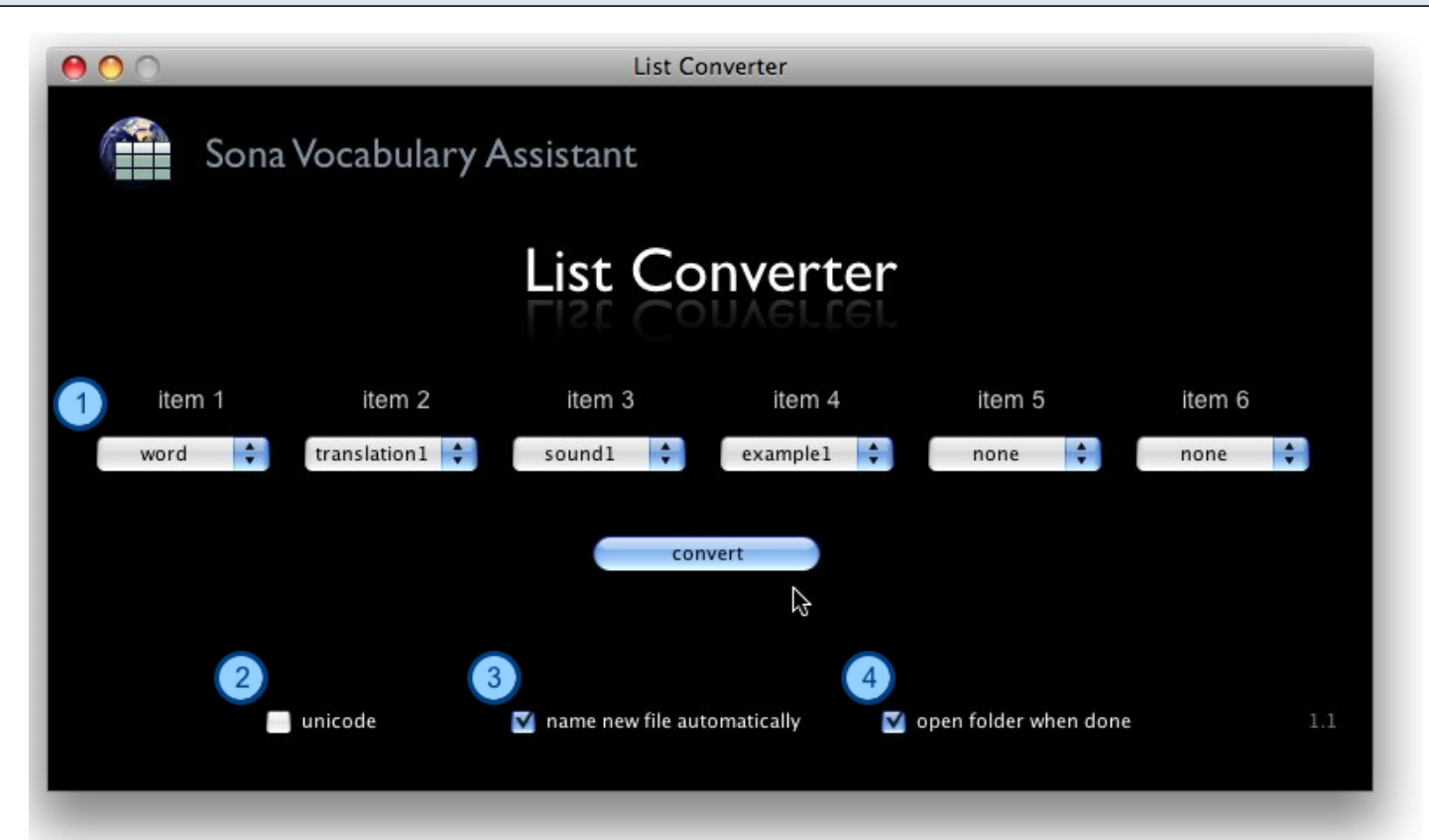

1) Since the order of columns in our German list was target word, translation, sound, and example, we'll choose those options in the popup menus. We leave items 5 and 6 set to "none."

2) Check the 'unicode' box for languages like Russian, Hindi, or Hebrew that do not use the Latin

alphabet.

3) When this box is checked, List Converter will append " Sona" to the end of the file name; for example, when converting "German list.txt," a copy in Sona format will be saved as "German list Sona.txt."

4) When this box is checked, the folder where your converted list is saved will be opened in the Finder/Windows Explorer.

| Click on "Convert."   |                               |                         |        |
|-----------------------|-------------------------------|-------------------------|--------|
| Sona Vocabulary       | List Converter<br>Assistant   |                         |        |
|                       | List Conver                   | ter                     |        |
| item 1 item 2         | item 3 item                   | 4 item 5                | item 6 |
| word 🛟 translation1 🛟 | sound1 🛟 example              | 1 🗘 none 🗘              | none 🛟 |
|                       | convert                       |                         |        |
| 🔲 unicode             | ☑ name new file automatically | 🗹 open folder when done | 1.1    |

This will bring a dialogue box where you can choose the list.

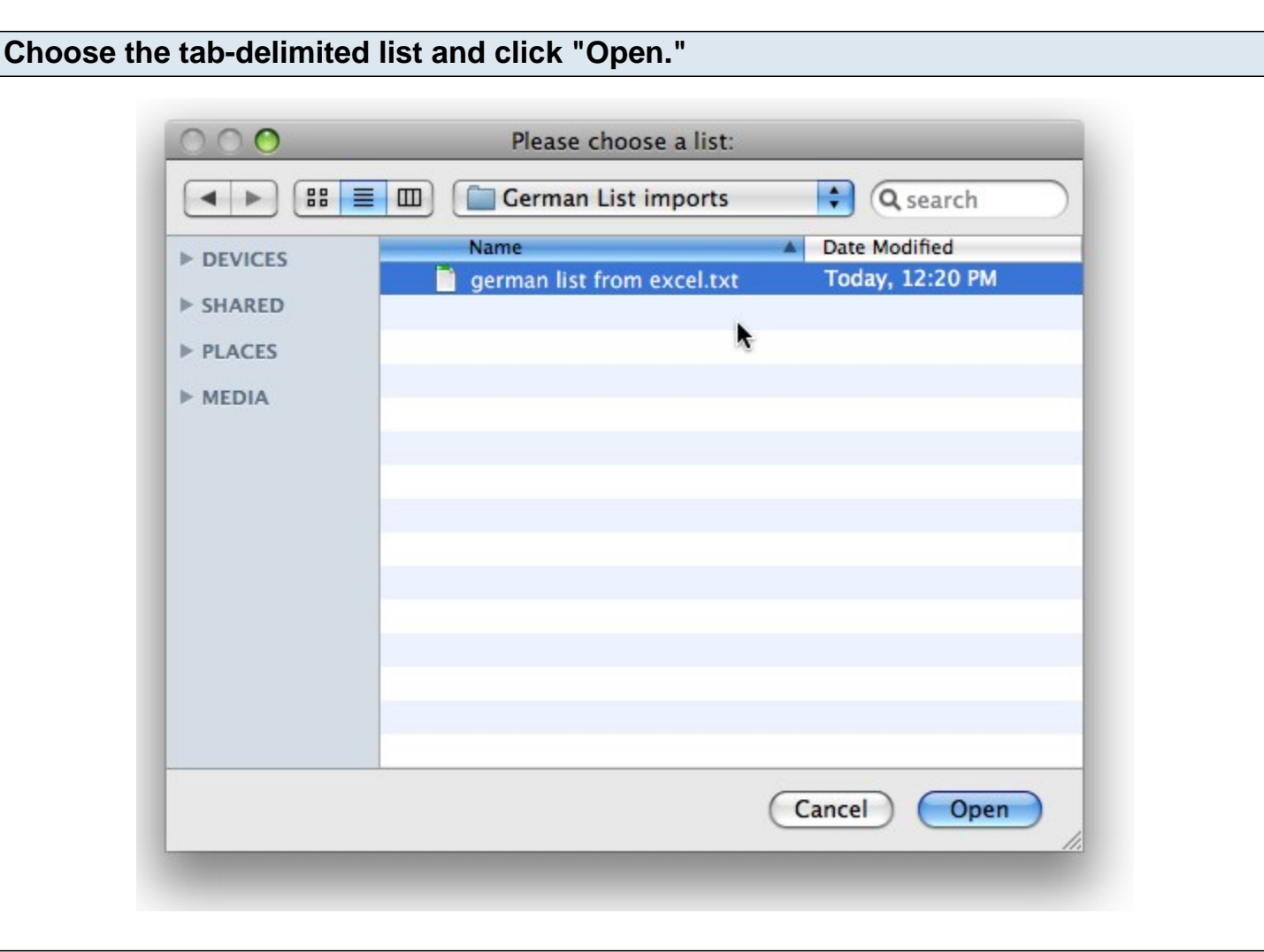

#### Sona List Converter creates a new list in the proper format.

|                                                                      |                       |                                                                                 | 000                   | C Cerman List imports           |                                            |              |
|----------------------------------------------------------------------|-----------------------|---------------------------------------------------------------------------------|-----------------------|---------------------------------|--------------------------------------------|--------------|
|                                                                      |                       |                                                                                 |                       |                                 | Q                                          |              |
| Sona Vocabulary Assistant                                            |                       | <ul> <li>DEVICES</li> <li>SHARED</li> <li>PLACES</li> <li>SEARCH FOR</li> </ul> | german list from      | n excel Sona.txt<br>r excel.txt | Date Modifie<br>Today, 12:2<br>Today, 12:2 |              |
|                                                                      | List Cor              | verter                                                                          |                       | 2 items, 186.82 GB av           | ailable                                    | ) 4 Þ<br>/i. |
| item 1 item 2                                                        | item 3                | item 4                                                                          | item 5                | item 6                          |                                            |              |
| word 🗘 translation1 🛟                                                | sound1                | example1 🛟                                                                      | none ≑                | none ≑                          |                                            |              |
| Convert<br>Saved in Sona list format as: german list from excel Sona |                       |                                                                                 |                       |                                 |                                            |              |
| unicode                                                              | 🔽 name new file autor | natically 🔽                                                                     | open folder when done | 11                              |                                            |              |
|                                                                      |                       |                                                                                 |                       |                                 |                                            |              |
|                                                                      |                       |                                                                                 |                       | _                               | _                                          |              |

List Converter copies your list, converts it list to Sona format, appends " Sona.txt" to the name, and opens the window where the new list has been saved.

Sona Vocabulary Assistant Manual - 75

# Troubleshooting

## I tried choosing "File > Edit list.." but got an error message.

In version 1.0.1 and earlier, choosing "File > Edit list.." worked only from the menu screen.

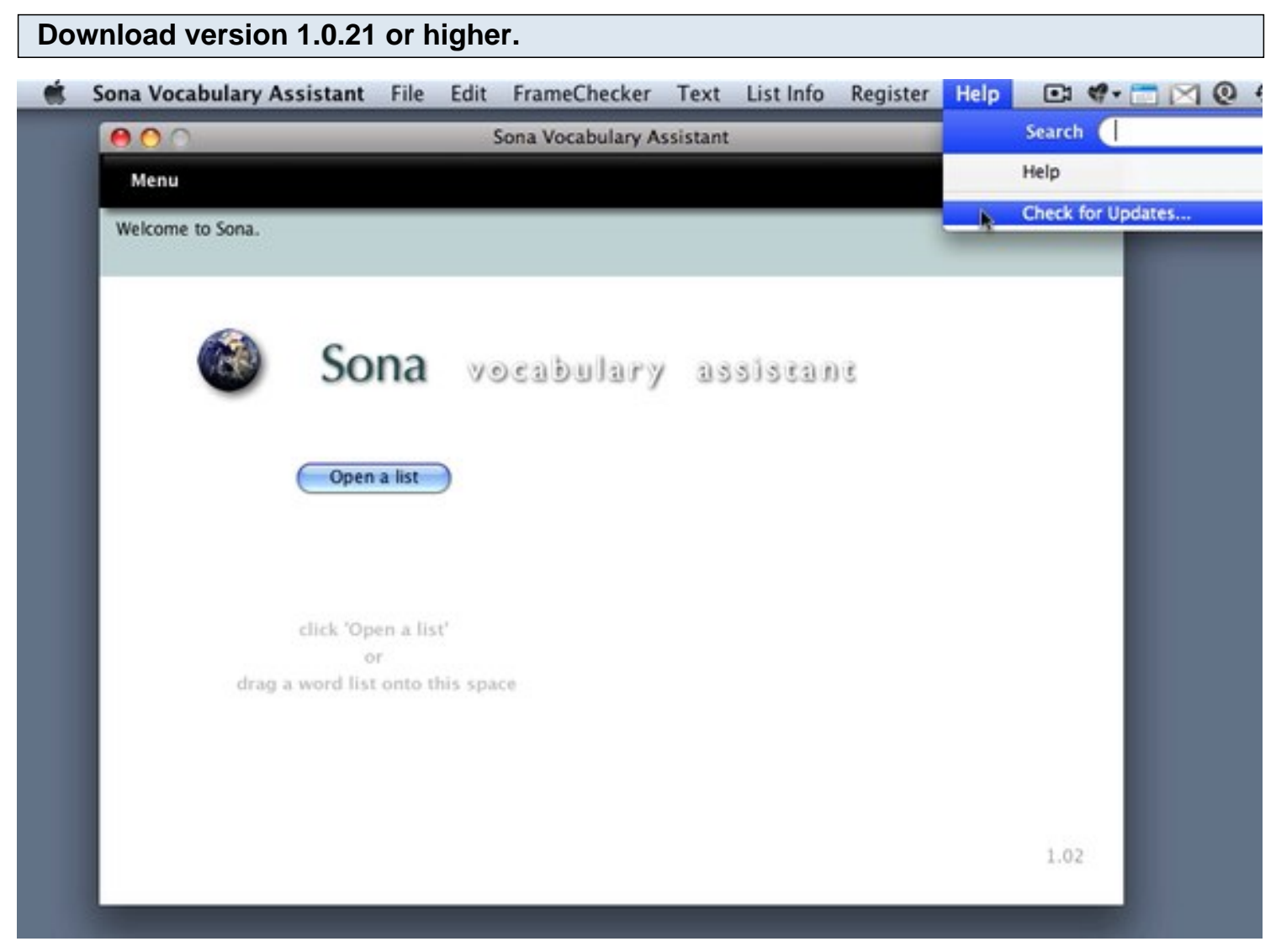

You can see which version of Sona Vocabulary Assistant you have by looking at the bottom right of the menu screen. You can also check for updates by choosing "Help > Check for updates..."

If you can't get an updated version for some reason, a workaround for versions 1.01 and earlier is to be sure to return to the Menu screen before choosing "File > Edit list.."

## I double-clicked a word list and just saw a window with strange codes.

Double-clicking on a word list opens the list in a word processor, rather than in Sona Vocabulary Assistant.

# In the current version of Sona Vocabulary Assistant, word lists should be opened from the Menu screen in Sona Vocabulary Assistant, not from the Finder (Windows Exporer).

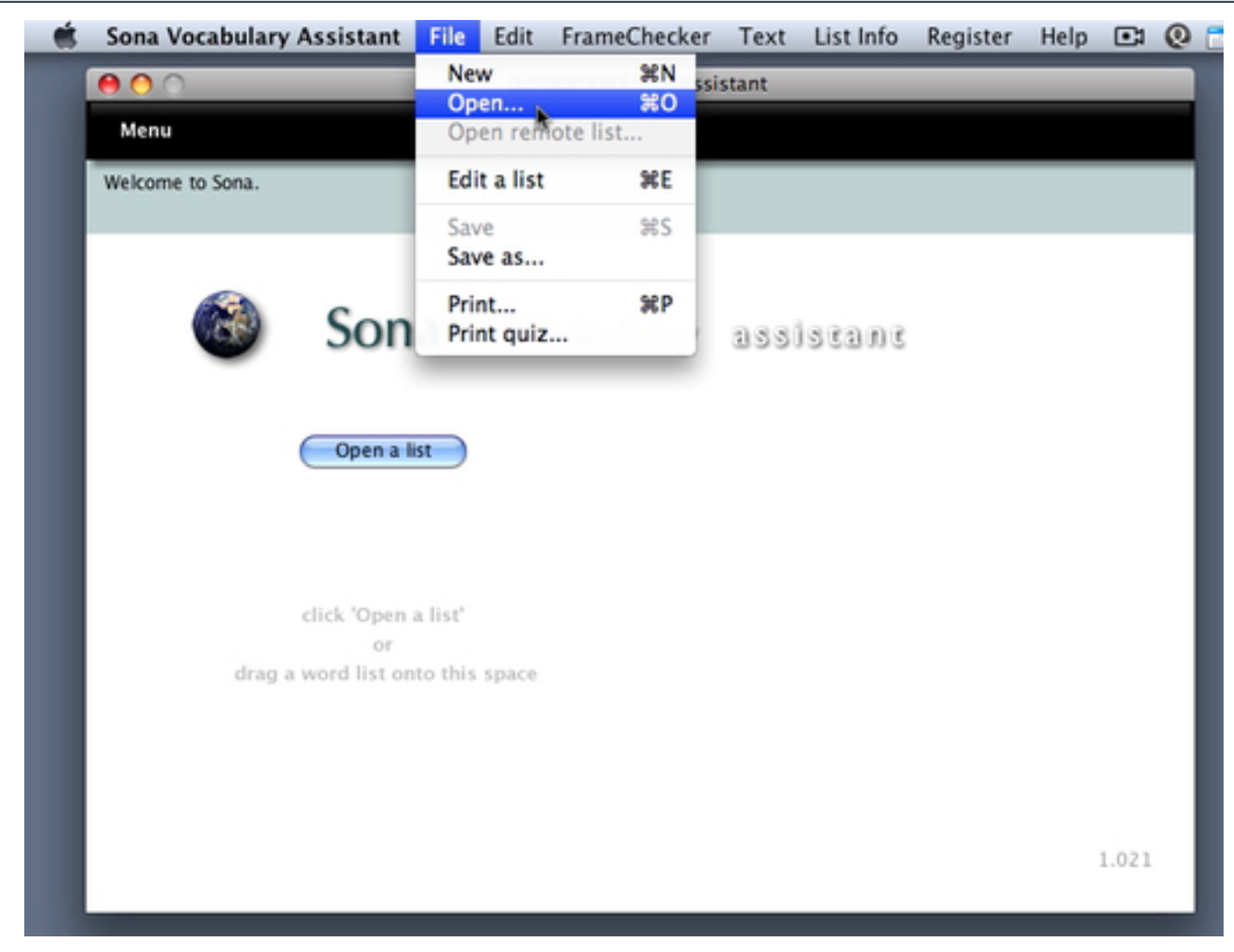

See also "How do I open a word list for study?" To edit a word list that already exists, see "How do I edit an existing list?"